# Szybki start Płace - OGNIK Premium

Copyright © 2021 by AUDITPLUS Sp. z o.o.

### Konfiguracja

### Wprowadź dane płatnika

Aby uzupełnić dane płatnika, należy wybrać zakładkę Płace, a następnie kliknąć ZUS - dane płatnika. Dane wpisane tutaj będą umieszczone na wydrukach i raportach.

| 5     | Rodzaj podmiotu                                       | osoba prawna                                     |                       |                             |                           |                                                      |  |  |
|-------|-------------------------------------------------------|--------------------------------------------------|-----------------------|-----------------------------|---------------------------|------------------------------------------------------|--|--|
| Ident | Termin przysyłania deklaracji                         | 2 - dla deklaracji składany                      | rch do 10. dnia na    | stępnego miesiąca           | za miesiąc poprze         | dni 🗸 🗸                                              |  |  |
| Dane  | NIP                                                   | 7361675591                                       |                       |                             | REGON 12077               | REGON 120776294                                      |  |  |
|       | Nazwa skrócona                                        | AUDITPLUS Sp. z o.o.                             |                       |                             |                           |                                                      |  |  |
|       | Nazwa firmy                                           | AUDITPLUS Sp. z o.o.                             |                       |                             |                           |                                                      |  |  |
| 3     | Ulica                                                 |                                                  | Dom                   | Lokal                       | Kod pocztow               | y Miejscowość                                        |  |  |
| Aur   | Tadeusza Kościuszki                                   |                                                  | 1                     | 301                         | 34500                     | Zakopane                                             |  |  |
| 2007  | Indywidualne konto ZUS                                |                                                  |                       | Stawka po<br>chorobow       | otrącanego wynagro<br>ego | odzenia płatnika za wypłatę                          |  |  |
|       | Reprezentant: Jan Kowal<br>Sporządzający: Piotr Nowak |                                                  |                       |                             |                           |                                                      |  |  |
|       | Od dnia Nazwz<br>2021-09-29 Towarzy                   | a instytucji PPK Um<br>vstwo Funduszy 3 01/2021/ | owa I<br>7/742 911240 | BAN ()<br>190486607 Marek V | Osoba Staw<br>Wiśniewski  | ka podstawowa Stawka dodatkowa Dodaj<br>2 1,5 Popraw |  |  |
|       |                                                       |                                                  |                       |                             |                           |                                                      |  |  |
|       |                                                       |                                                  |                       |                             |                           |                                                      |  |  |

Zwróć uwagę na pola Reprezentant i Sporządzający - będą one użyte do wypełnienie imienia i nazwiska osób podpisujących deklaracje do Urzędu Skarbowego.

#### Opcjonalnie dodaj Instytucję PPK

W dolnej części okna Dane Płatnika - znajduje się lista instytucji obsługujących PPK. Dodaj tam jej dane, a w razie zmiany instytucji dodaj nową jako kolejny wpis - nie kasując "starej".

| Edytuj dane płatnika PPK (pracodawcy)                | )     |
|------------------------------------------------------|-------|
| Dane stosowane od dnia                               |       |
| 2021-09-29 +                                         |       |
| Nazwa instytucji PPK                                 |       |
| Towarzystwo Funduszy Inwestycyjnych S.A.             |       |
| Numer umowy z instytucji PPK                         |       |
| 01/2021/7/742                                        |       |
| Osoba upoważniona do kontaktu z PPK                  |       |
| Marek Wiśniewski                                     |       |
| Konto bankowe (IBAN) instytucji PPK do wpłat składek |       |
| 91124029048660730563724395                           |       |
| Stawka podstawowa                                    |       |
| 2 -                                                  |       |
| Stawka dodatkowa                                     |       |
| 1,5 -                                                |       |
|                                                      |       |
|                                                      |       |
|                                                      | nuluj |

# Sprawdź parametry naliczeń

Wejdź do zakładki - i sprawdź składkę wypadkową - właściwą dla Płatnika

| Dodaj<br>2.<br>Edytuj słowniki | Wybieramy za<br>edycja param<br>przedsiębiorst<br>płac.                                                                                                    | kładkę <b>ZUS parametry naliczeń</b> nast<br>etru ZUS. Składka wypadkowa jest in<br>twa, więc należy uzupełnić jej wysok | ępnie przycisk <b>Dodaj</b> i u<br>odywidulana dla każdeg<br>cość przed wpisaniem p | uzupełniamy okno<br>go<br>pierwszej listy |  |  |
|--------------------------------|----------------------------------------------------------------------------------------------------|----------------------------------------------------------------------------------------------------|-------------------------------------------------------------------------------------|-------------------------------------------|--|--|
| Płace DEMO <f4> «</f4>         | A 2021-10-19 08:34:38                                                                                                    | Nie zmieniaj samodzielnie parametró                                                                                      | ów ZUS - stanowią one p                                                             | odstawę naliczeń skład                    |  |  |
| 10 Wypagrodzenia               | Parametry ZUS                                                                                                    |                                                                                                    |                                                                                     |                                           |  |  |
| Sumu zbiorsza list abs         |                                                                                                    |                                                                                                    |                                                                                     |                                           |  |  |
|                                | Szukaj                                                                                                    |                                                                                                    | Szukaj Wyczyść                                                                      |                                           |  |  |
|                                | 1000 March 1000 March | 12                                                                                                    |                                                                                     |                                           |  |  |
|                                | Symbol parametru                                                                                                    |                                                                                                    |                                                                                     |                                           |  |  |
| Karty wynagrodzen              | " Symbol                                                                                                    | Nazwa narametru                                                                                                    | Data od                                                                             | Wartość proceptowa                        |  |  |
|                                | parametru                                                                                                    | Hozwa parametra                                                                                                    | Data da 🖿                                                                           | wartose procentowa                        |  |  |
| ∭ PIT-4R                       | Symbol parametri                                                                                                    | u : PROG                                                                                                    |                                                                                     |                                           |  |  |
| PIT-11                         | Symbol parametri                                                                                                    | J S EP                                                                                                    |                                                                                     |                                           |  |  |
| 👗 Składniki płac               | Symbol parametri                                                                                                    | J : EF                                                                                                    |                                                                                     |                                           |  |  |
| 👗 PIT- kody/działy             | ⊕ Symbol parametri                                                                                                    |                                                                                                    |                                                                                     |                                           |  |  |
| 👗 ZUS - Tytuły ubezpieczeń     | Symbol parametri                                                                                                    | 1.0                                                                                                    |                                                                                     |                                           |  |  |
| 👗 ZUS - parametry naliczeń 1.  | Symbol parametri     Symbol parametri                                                                                                    | 1. W                                                                                                    |                                                                                     |                                           |  |  |
| 👗 KiP - Parametry naliczeń     | W                                                                                                    | Wypadkowe (płatnik)                                                                                                    | 1999-01-01                                                                          | 0.0162                                    |  |  |
| 🧱 ZUS - dane platnika          | W                                                                                                    | Wypadkowe (płatnik)                                                                                                    | 2003-01-01                                                                          | 003-01-01 0,0193                          |  |  |
| 🧱 Jednostka - wydziały         | W                                                                                                    | Wypadkowe (płatnik)                                                                                                    | 2006-01-01                                                                          | 0,0180                                    |  |  |
|                                | W                                                                                                    | Wypadkowe (płatnik)                                                                                                    | 2009-01-01                                                                          | 0,0167                                    |  |  |
|                                | W                                                                                                    | Wypadkowe (płatnik)                                                                                                    | 2012-01-01                                                                          | 0,0193                                    |  |  |
|                                | W                                                                                                    | Wypadkowe (płatnik)                                                                                                    | 2015-01-01                                                                          | 0,0180                                    |  |  |
|                                | 🕀 Symbol parametri                                                                                                    | 1 : Z                                                                                                    |                                                                                     |                                           |  |  |
|                                | ⊕ Symbol parametri                                                                                                    | u : ZO                                                                                                    |                                                                                     |                                           |  |  |
|                                | 🕀 Symbol parametri                                                                                                    | J : FP                                                                                                    |                                                                                     |                                           |  |  |
|                                | 🕀 Symbol parametri                                                                                                    | u:FGSP                                                                                                    |                                                                                     |                                           |  |  |
|                                | Symbol parametri                                                                                                    | u : FEP                                                                                                    |                                                                                     |                                           |  |  |
| 3.                             | O Edycja parametru ZU                                                                                                    | S                                                                                                    |                                                                                     | - = ×                                     |  |  |
|                                |                                                                                                    |                                                                                                    |                                                                                     |                                           |  |  |
| 🖉 Księga <f5></f5>             | Data od                                                                                                    |                                                                                                    |                                                                                     |                                           |  |  |
|                                | 2021-10-01 -                                                                                                    |                                                                                                    |                                                                                     |                                           |  |  |
| UVA1 <18>                      | l yp parametru                                                                                                    |                                                                                                    |                                                                                     |                                           |  |  |
| 📮 Środki Trwałe <f6></f6>      | wypadkowe (płatnik)                                                                                                    | )                                                                                                    |                                                                                     |                                           |  |  |
| 🖉 Faktury mini <f7></f7>       | Wartosc parametru<br>0,09                                                                                                    |                                                                                                    |                                                                                     |                                           |  |  |
| Odsetki                        |                                                                                                    |                                                                                                    |                                                                                     |                                           |  |  |
| 🕑 Kartoteki                    |                                                                                                    |                                                                                                    |                                                                                     |                                           |  |  |
| Place DEMO <f4></f4>           |                                                                                                    |                                                                                                    | Anului [ESC]                                                                        | 7anicz [E12]                              |  |  |
| Ŷ                              |                                                                                                    |                                                                                                    |                                                                                     | M Tohist [LIS]                            |  |  |

### Wprowadź/zaimportuj dane pracowników

Wejdź do zakładki PRACOWNICY i dodaj tam dane osobowe.

|              |                  |                                   | NIP                                                                                                    | Data urodzenia      | Miejsce urodzenia           | Nazwisko                                      | rodowe                                 | Identyfikator w syste   |
|--------------|------------------|-----------------------------------|----------------------------------------------------------------------------------------------------|---------------------|-----------------------------|-----------------------------------------------|----------------------------------------|-------------------------|
| 61           | 683972           |                                   |                                                                                                    | 1991-06-16          | Zakopane                    | Nowak                                         |                                        | Kowal Piotr Paweł       |
| <u>1</u> . D | Dane osobowe 🚺   | 2. Umowy i                        | 😤 3. Potrącenia 🎦 4. Doliczenia 😵                                                                               | 5. Terminy 6. Kont  | a bankowe 🛛 🧱 Z. PPK ី 👮 8. | Karta wynagrodzeń 🏼 🔮 g                       | ,Karta zasiłkowa 📄 👰 Zmienne Do Nalicz | eń                      |
|              | Nazwisko Ko      | wal                               |                                                                                                    |                     |                             |                                               | Identyfikator zgłoszeniowy ZUS         | PESEL +                 |
| -            | Pierwsze imie Pi | otr                               |                                                                                                    |                     |                             |                                               | Seria i numer dowodu osobistego        | UPV899624               |
| מבנוה        | Drugie imię Pa   | weł                               |                                                                                                    |                     |                             |                                               | Seria i numer paszportu                | NU2850947               |
| מווב         |                  |                                   |                                                                                                    |                     |                             |                                               | Obywatelstwo (kod kraju)               | POLSKA -                |
| 7            |                  |                                   |                                                                                                    |                     |                             |                                               | Obywatelstwo (słownie)                 | Polskie                 |
| עבלאמבוילים  | Rezydent         | Kod<br>Gmina<br>Woj.<br>Rodzaj id | 34-500 Miejsc. Zakopan<br>Zakopane<br>małopolskie<br>Ientyfikatora zagranicznego<br>Ientyfikatora zagranicznego | ie                  |                             | Pow. tatrzański<br>Kraj POLSKA<br>- Kraj wyda | nia identyfikatora                     | E                       |
|              | Płeć             |                                   |                                                                                                    | Oddział NFZ         |                             |                                               |                                        | Dane obowiązują od dnia |
| AUR IT       | Mężczyzna        |                                   |                                                                                                    | - 06R               |                             |                                               | ·•                                     | 2017-07-07 -            |
| WY NOLDING   |                  | Od                                | Roku                                                                                                    |                     | Urzad sł                    | arbowy (domyślny)                             |                                        |                         |
| Di Lo        |                  | 50                                | 2020 <mark>Urząc</mark>                                                                                         | I Skarbowy Zakopane | Sizu s                      |                                               |                                        | Dodaj [Insert]          |

Zwróć uwagę na pola: Identyfikator

Oraz na zakładkę **Zmienne do naliczeń**, gdzie możesz wprowadzić jakie wartości będą podpowiadane przy naliczaniu wynagrodzenia dla pracownika.

Możesz też zaimportować pracowników np. z tabeli w Excelu korzystając z kreatora: [GDZIE]

Więcej informacji na temat importu znajdziesz w pełnej instrukcji programu.

# Import pracowników

**OGNIK Premium -** moduł Płace umożliwia import pracowników z formatów plików:

- Microsoft Excel (.xls/.xlsx)

- Plik tekstowy posiadający nagłówek oraz strukturę tabeli CSV (.csv/.txt)

Przykładowe pliki oraz ich dopasowanie można podglądnąć i zapisać w zakładce Legenda formatu Excel / CSV, przycisk Zapisz przykładowy plik.

Aby zaimportować pracowników, należy:

**Krok 1:** Przejść do zakładki Pracownicy modułu Płace (Płace >> Pracownicy), a następnie z górnego menu użyć opcji "Kreator importu z pliku".

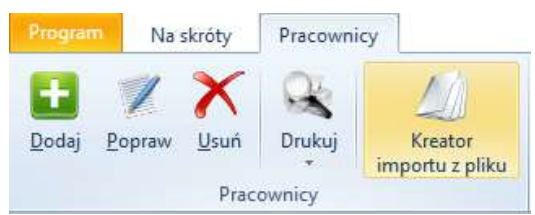

Po wyborze tej opcji wyświetli się Nam Kreator importu z pliku.

|                                                                                                    | cu importeni 24                                                                                           | LECAMT WYKO                                                                                                    | nac ar <mark>chiwuni firm</mark>                                                                  | y.                                                                                        |                                                                                                    | Przejdź do archiwiz                                                                                                    |
|----------------------------------------------------------------------------------------------------|----------------------------------------------------------------------------------------------------|----------------------------------------------------------------------------------------------------|---------------------------------------------------------------------------------------------------|-------------------------------------------------------------------------------------------|----------------------------------------------------------------------------------------------------|----------------------------------------------------------------------------------------------------|
| lzaj importowa                                                                                                   | anych danych                                                                                              |                                                                                                    |                                                                                                   |                                                                                           |                                                                                                    |                                                                                                    |
| Kadry i Płace -                                                                                                  | Pracownicy                                                                                                |                                                                                                    |                                                                                                   |                                                                                           |                                                                                                    |                                                                                                    |
| lizacja pliku źródłov                                                                                            | vego                                                                                                    |                                                                                                    |                                                                                                   |                                                                                           |                                                                                                    |                                                                                                    |
| eżka do pliku                                                                                                    |                                                                                                    |                                                                                                    |                                                                                                   |                                                                                           |                                                                                                    | 🔡 Wskaż <u>P</u> lik [F.                                                                                                    |
|                                                                                                    |                                                                                                    |                                                                                                    |                                                                                                   |                                                                                           |                                                                                                    |                                                                                                    |
| e źródłowe Leger                                                                                                 | nda formatu CSV Lege                                                                                      | nda formatu Excel                                                                                                    |                                                                                                   |                                                                                           |                                                                                                    |                                                                                                    |
| eźródłowe Leger<br>ażne:<br>Lik arkusza ka<br>PESEL                                                              | nda formatu CSV Lege<br>alkulacyjnego Exo<br>NIP                                                          | nda formatu Excel<br>cel musi mieć st<br>DataUrodzenia                                                                                     | rukturę tabeli (to :<br>MiejsceUrodzenia                                                          | znaczy każdy wier<br>NazwiskoRodowe                                                       | sz musi zawierać tą samą<br>PracownikIdentyfikator                                                                                           | liczbę pól w takiej samej kolejn<br>NumerBankowy D                                                                                                    |
| eźródłowe Leger<br>ażne:<br>Lik arkusza kr<br>PESEL<br>43093074305                                               | nda formatu CSV Lege<br>alkulacyjnego Exu<br>NIP                                                          | nda formatu Excel<br>cel musi mieć str<br>DataUrodzenia<br>15-03-1985                                                                      | rukturę tabeli (to :<br>MiejsceUrodzenia<br>Toruń                                                 | znaczy każdy wier<br>NazwiskoRodowe<br>Kowalczyk                                          | sz musi zawierać tą samą<br>PracownikIdentyfikator<br>Jan Lewandowski                                                                        | liczbę pól w takiej samej kolejn<br>NumerBankowy D<br>83124048365747981533993523                                                                                                    |
| e źródłowe Leger<br>ażne:<br>Lik arkusza ki<br>PESEL<br>43093074305<br>87051597547                               | nda formatu CSV Lege<br>alkulacyjnego Exv<br>NIP                                                          | nda formatu Excel<br>cel musi mieć str<br>DataUrodzenia<br>15-03-1985<br>10-05-1995                                                        | rukturę tabeli (to :<br>MiejsceUrodzenia<br>Toruń<br>Malbork                                      | naczy każdy wier<br>NazwiskoRodowe<br>Kowalczyk<br>Zielińska                              | sz musi zawierać tą samą<br>PracownikIdentyfikator<br>Jan Lewandowski<br>Filip Wójcik                                                        | liczbę pól w takiej samej kolejn<br>NumerBankowy D<br>83124048365747981533993523<br>96866610276146430037209578                                                                                                    |
| e źródłowe Leger<br>ażne:<br>lik arkusza ki<br>PESEL<br>43093074305<br>87051597547<br>55022124106                | nda formatu CSV Lege<br>alkulacyjnego Exc<br>NIP                                                          | nda formatu Excel<br>cel musi mieć str<br>DataUrodzenia<br>15-03-1985<br>10-05-1995<br>1997-10-10                                          | rukturę tabeli (to :<br>MiejsceUrodzenia<br>Toruń<br>Malbork<br>Kraków                            | NazwiskoRodowe<br>Kowalczyk<br>Zielińska<br>Nowak                                         | sz musi zawierać tą samą<br>PracownikIdentyfikator<br>Jan Lewandowski<br>Filip Wójcik<br>Julia Kamińska                                      | liczbę pól w takiej samej kolejn<br>NumerBankowy D<br>83124048365747981533993523<br>96866610276146430037209578<br>30834800033802854117216023                                                                       |
| e źródłowe Leger<br>ażne:<br>Lik arkusza kr<br>PESEL<br>43093074305<br>87051597547<br>55022124106                | nda formatu CSV Lege<br>alkulacyjnego Exc<br>NIP<br>1183256468                                            | nda formatu Excel<br>cel musi mieć str<br>DataUrodzenia<br>15-03-1985<br>10-05-1995<br>1997-10-10<br>1994-01-01                            | rukturę tabeli (to :<br>MiejsceUrodzenia<br>Toruń<br>Malbork<br>Kraków<br>Chełmno                 | NazwiskoRodowe<br>Kowalczyk<br>Zielińska<br>Nowak<br>Kowal                                | sz musi zawierać tą samą<br>PracownikIdentyfikator<br>Jan Lewandowski<br>Filip Wójcik<br>Julia Kamińska<br>Maria Szymańska                   | liczbę pól w takiej samej kolejn<br>NumerBankowy D<br>83124048365747981533993523<br>96866610276146430037209578<br>30834800033802854117216023<br>67144011014323726076171000                                         |
| e źródłowe Leger<br>bźne:<br>ilk arkusza kr<br>PESEL<br>43093074305<br>87051597547<br>55022124106<br>14042785175 | nda formatu CSV Lege<br>alkulacyjnego Exu<br>NIP<br>1183256468<br>389-252-37-36                           | nda formatu Excel<br>cel musi mieć str<br>DataUrodzenia<br>15-03-1985<br>10-05-1995<br>1997-10-10<br>1994-01-01<br>20-05-1994              | rukturę tabeli (to s<br>MiejsceUrodzenia<br>Toruń<br>Malbork<br>Kraków<br>Chełmno<br>Władysławowo | naczy każdy wier<br>NazwiskoRodowe<br>Kowalczyk<br>Zielińska<br>Nowak<br>Kowal<br>Woźniak | sz musi zawierać tą samą<br>PracownikIdentyfikator<br>Jan Lewandowski<br>Filip Wójcik<br>Julia Kamińska<br>Maria Szymańska<br>Adam Kaczmarek | liczbę pól w takiej samej kolejn<br>NumerBankowy D<br>83124048365747981533993523<br>96866610276146430037209578<br>30834800033802854117216023<br>67144011014323726076171000<br>22109012615309230047827318           |
| e źródłowe Leger<br>sźne:<br>Lik arkusza k<br>PESEL<br>43093074305<br>87051597547<br>55022124106<br>14042785175  | nda formatu CSV Lege<br>alkulacyjnego Exc<br>NIP<br>1183256468<br>389-252-37-36                           | nda formatu Excel<br>cel musi mieć str<br>DataUrodzenia<br>15-03-1985<br>10-05-1995<br>1997-10-10<br>1994-01-01<br>20-05-1994              | rukturę tabeli (to :<br>MiejsceUrodzenia<br>Toruń<br>Malbork<br>Kraków<br>Chełmno<br>Władysławowo | NazwiskoRodowe<br>Kowalczyk<br>Zielińska<br>Nowak<br>Kowal<br>Woźniak                     | sz musi zawierać tą samą<br>PracownikIdentyfikator<br>Jan Lewandowski<br>Filip Wójcik<br>Julia Kamińska<br>Maria Szymańska<br>Adam Kaczmarek | liczbę pól w takiej samej kolejn<br>NumerBankowy D<br>83124048365747981533993523<br>96866610276146430037209578<br>30834800033802854117216023<br>67144011014323726076171000<br>22109012615309230047827318           |
| e źródłowe Leger<br>ażne:<br>Lik arkusza kr<br>PESEL<br>43093074305<br>87051597547<br>55022124106<br>14042785175 | nda formatu CSV Lege<br>alkulacyjnego Exc<br>NIP<br>1183256468<br>389-252-37-36<br>III<br>przykładowy pik | nda formatu Excel<br>cel musi mieć stri<br>DataUrodzenia<br>15-03-1985<br>10-05-1995<br>1997-10-10<br>1994-01-01<br>20-05-1994<br>Zapisz d | rukturę tabeli (to :<br>MiejsceUrodzenia<br>Toruń<br>Malbork<br>Kraków<br>Chełmno<br>Władysławowo | naczy każdy wier<br>NazwiskoRodowe<br>Kowalczyk<br>Zielińska<br>Nowak<br>Kowal<br>Woźniak | sz musi zawierać tą samą<br>PracownikIdentyfikator<br>Jan Lewandowski<br>Filip Wójcik<br>Julia Kamińska<br>Maria Szymańska<br>Adam Kaczmarek | liczbę pól w takiej samej kolejn<br>NumerBankowy D<br>83124048365747981533993523<br>96866610276146430037209578<br>30834800033802854117216023<br>67144011014323726076171000<br>22109012615309230047827318<br>Wstecz |

**Krok 2:** Wskazujemy plik danych [F3], które chcemy zaimportować do programu (w naszym przykładzie posłużymy przykładowym plikiem Excel oraz jego dopasowaniem).

| 🕑 Otwieranie   |              |                         |                  |                 | ×       |
|----------------|--------------|-------------------------|------------------|-----------------|---------|
| Szukaj w:      | Pracownicy   | _do_importu             | - G 🖸 📂 🖽 -      |                 |         |
| 1              | Nazwa        | ^                       | Data modyfikacji | Тур             | Rozmiar |
| . <del>X</del> | kip_pracov   | wnicy.xlsx              | 2021-10-19 11:49 | Arkusz programu | 13 KB   |
| Pulpit         | ip_pracov    | vnicy_dopasowanie.match | 2021-10-19 11:49 | Plik MATCH      | 2 KB    |
| Biblioteki     |              |                         |                  |                 |         |
| sieć           |              |                         |                  |                 |         |
|                | Nazwa pliku: | kip_pracownicy.xlsx     |                  | ~               | Otwórz  |
|                | Pliki typu:  | Wszystkie pliki         |                  | ~               | Anuluj  |

#### UWAGA!

Pliki formatu CSV - powinien być kodowany w formacie UTF-8-BOM i zawierać wiersz nagłówka oraz strukturę danych jak w tabeli (to znaczy każdy rekord (wiersz) musi zawierać tą samą liczbę pól w takiej samej kolejności).

Plik formatu Excel - Plik arkusza kalkulacyjnego Excel musi mieć strukturę tabeli (to znaczy każdy wiersz musi zawierać tą samą liczbę pól w takiej samej kolejności).

Po otwarciu pliku w dolnej części okna zostaną wyświetlone dane które będziemy importować, w zakładce DANE ŹRÓDŁOWE mamy możliwość naniesienia poprawek nie ingerując w plik.

| 1721                                     | importowany                                                                                                    | h danych                                                                                           | CALCAPIT W)                                                                                                    | Konac archiwun                                                                 |                                                                            |                                                                                                    |                                                                                                    | Przejdź do                                                                                   | archiwiz                                                |
|------------------------------------------|----------------------------------------------------------------------------------------------------|----------------------------------------------------------------------------------------------------|----------------------------------------------------------------------------------------------------|--------------------------------------------------------------------------------|----------------------------------------------------------------------------|----------------------------------------------------------------------------------------------------|----------------------------------------------------------------------------------------------------|----------------------------------------------------------------------------------------------|---------------------------------------------------------|
| .20)                                     | mportowanye                                                                                                    | ar dunyen                                                                                          |                                                                                                    |                                                                                |                                                                            |                                                                                                    |                                                                                                    |                                                                                              |                                                         |
| ad                                       | lry i Płace - Pra                                                                                                    | icownicy                                                                                           |                                                                                                    |                                                                                |                                                                            |                                                                                                    |                                                                                                    |                                                                                              |                                                         |
| lizad                                    | cja pliku źródłowe                                                                                                    | go                                                                                                 |                                                                                                    |                                                                                |                                                                            |                                                                                                    |                                                                                                    |                                                                                              |                                                         |
| rac                                      | cownicy_do_im                                                                                                    | iportu\kip_praco                                                                                   | wnicy.xlsx                                                                                                    |                                                                                |                                                                            |                                                                                                    |                                                                                                    | Wycz                                                                                         | yść dane                                                |
|                                          |                                                                                                    |                                                                                                    |                                                                                                    |                                                                                |                                                                            |                                                                                                    |                                                                                                    |                                                                                              |                                                         |
|                                          |                                                                                                    |                                                                                                    |                                                                                                    |                                                                                |                                                                            |                                                                                                    |                                                                                                    |                                                                                              |                                                         |
| e źr                                     | ródłowe Legend                                                                                                    | la formatu CSV                                                                                     | genda formatu Excel                                                                                             | 1                                                                              |                                                                            |                                                                                                    |                                                                                                    |                                                                                              |                                                         |
| e ź                                      | ródłowe Legend                                                                                                    | la formatu CSV<br>B                                                                                | genda formatu Excel<br>C                                                                                        | D                                                                              | E                                                                          | F                                                                                                    | G                                                                                                    | н                                                                                            |                                                         |
| e ź                                      | ródłowe Legend<br>A<br>PESEL                                                                                           | a formatu CSV Leg<br>B<br>NIP                                                                      | genda formatu Excel<br>C<br>DataUrodzenia                                                                       | D<br>MiejsceUrodzenia                                                          | E<br>NazwiskoRodowe                                                        | F<br>Pracownikldentyfikator                                                                                           | G<br>NumerBankowy                                                                                                    | H<br>DataObowiązywania                                                                       | Nazwis                                                  |
| e źr<br>L                                | ródłowe Legend<br>A<br>PESEL<br>43093074305                                                                            | a formatu CSV Leg<br>B<br>NIP                                                                      | genda formatu Excel<br>C<br>DataUrodzenia<br>15-03-1985                                                         | D<br>MiejsceUrodzenia<br>Toruń                                                 | E<br>NazwiskoRodowe<br>Kowalczyk                                           | F<br>Pracownikldentyfikator<br>Jan Lewandowski                                                                        | G<br>NumerBankowy<br>83124048365747981533993523                                                                                                    | H<br>DataObowiązywania<br>2020-10-10                                                         | Nazwis<br>Lewan                                         |
| e ź                                      | ródłowe Legend<br>A<br>PESEL<br>43093074305<br>87051597547                                                             | a formatu CSV Lee<br>B<br>NIP                                                                      | genda formatu Excel<br>C<br>DataUrodzenia<br>15-03-1985<br>10-05-1995                                           | D<br>MiejsceUrodzenia<br>Toruń<br>Malbork                                      | E<br>NazwiskoRodowe<br>Kowalczyk<br>Zielińska                              | F<br>Pracownikldentyfikator<br>Jan Lewandowski<br>Filip Wójcik                                                        | G<br>NumerBankowy<br>83124048365747981533993523<br>96866610276146430037209578                                                                                                  | H<br>DataObowiązywania<br>2020-10-10<br>01-01-2020                                           | Nazwis<br>Lewan<br>Wójcik                               |
| eź                                       | ródłowe Legend<br>A<br>PESEL<br>43093074305<br>87051597547<br>55022124106                                              | a formatu CSV Lee<br>B<br>NIP                                                                      | genda formalu Excel<br>C<br>DataUrodzenia<br>15-03-1985<br>10-05-1995<br>1997-10-10                             | D<br>MiejsceUrodzenia<br>Toruń<br>Malbork<br>Kraków                            | E<br>NazwiskoRodowe<br>Kowalczyk<br>Zielińska<br>Nowak                     | F<br>Pracownikldentyfikator<br>Jan Lewandowski<br>Filip Wójcik<br>Julia Kamińska                                      | G<br>NumerBankowy<br>83124048365747981533993523<br>96866610276146430037209578<br>30834800033802854117216023                                                                    | H<br>DataObowiązywania<br>2020-10-10<br>01-01-2020<br>2015-05-15                             | Nazwis<br>Lewan<br>Wójcik<br>Kamińs                     |
| ne źr<br>1<br>2<br>3<br>1                | ródłowe Legend<br>A<br>PESEL<br>43093074305<br>87051597547<br>55022124106                                              | a formatu CSV Leg<br>B<br>NIP<br>1183256468                                                        | c<br>C<br>DataUrodzenia<br>15-03-1985<br>10-05-1995<br>1997-10-10<br>1994-01-01                                 | D<br>MiejsceUrodzenia<br>Toruń<br>Malbork<br>Kraków<br>Chełmno                 | E<br>NazwiskoRodowe<br>Kowalczyk<br>Zielińska<br>Nowak<br>Kowal            | F<br>Pracownikldentyfikator<br>Jan Lewandowski<br>Filip Wójcik<br>Julia Kamińska<br>Maria Szymańska                   | G<br>NumerBankowy<br>83124048365747981533993523<br>96866610276146430037209578<br>30834800033802854117216023<br>67144011014323726076171000                                      | H<br>DataObowiązywania<br>2020-10-10<br>01-01-2020<br>2015-05-15<br>15-04-2010               | Nazwis<br>Lewan<br>Wójcik<br>Kamińs<br>Szyma            |
| ne źr<br>1<br>2<br>3<br>1<br>5<br>5      | ródłowe Legend<br>A<br>PESEL<br>43093074305<br>87051597547<br>55022124106<br>14042785175                               | a formatu CSV Les<br>B<br>NIP<br>1183256468<br>389-252-37-36                                       | C<br>DataUrodzenia<br>15-03-1985<br>10-05-1995<br>1997-10-10<br>1994-01-01<br>20-05-1994                        | D<br>MiejsceUrodzenia<br>Toruń<br>Małbork<br>Kraków<br>Chełmno<br>Władysławowo | E<br>NazwiskoRodowe<br>Kowalczyk<br>Zielińska<br>Nowak<br>Kowal<br>Woźniak | F<br>Pracownikldentyfikator<br>Jan Lewandowski<br>Filip Wójcik<br>Julia Kamińska<br>Maria Szymańska<br>Adam Kaczmarek | G<br>NumerBankowy<br>83124048365747981533993523<br>96866610276146430037209578<br>30834800033802854117216023<br>67144011014323726076171000<br>22109012615309230047827318        | H<br>DataObowiązywania<br>2020-10-10<br>01-01-2020<br>2015-05-15<br>15-04-2010<br>2020-10-20 | Nazwis<br>Lewan<br>Wójcik<br>Kamińs<br>Szymał<br>Kaczma |
| ne źr<br>1<br>2<br>3<br>4<br>5<br>5<br>7 | ródłowe Legend<br>A<br>PESEL<br>43093074305<br>87051597547<br>55022124106<br>14042785175                               | a formatu CSV Lee<br>B<br>NIP<br>1183256468<br>389-252-37-36                                       | C<br>DataUrodzenia<br>15-03-1985<br>1997-10-10<br>1994-01-01<br>20-05-1994                                      | D<br>MiejsceUrodzenia<br>Toruń<br>Malbork<br>Kraków<br>Chełmno<br>Władysławowo | E<br>NazwiskoRodowe<br>Kowalczyk<br>Zielińska<br>Nowak<br>Kowal<br>Woźniak | F<br>Pracownikldentyfikator<br>Jan Lewandowski<br>Filip Wójcik<br>Julia Kamińska<br>Maria Szymańska<br>Adam Kaczmarek | G<br>NumerBankowy<br>83124048365747981533993523<br>96866610276146430037209578<br>30834800033802854117216023<br>67144011014323726076171000<br>22109012615309230047827318        | H<br>DataObowiązywania<br>2020-10-10<br>01-01-2020<br>2015-05-15<br>15-04-2010<br>2020-10-20 | Nazwis<br>Lewan<br>Wójcik<br>Kamińs<br>Szymar<br>Kaczma |
| ne źr<br>1<br>2<br>3<br>4<br>5<br>6      | A<br>PESEL<br>43093074305<br>87051597547<br>55022124106<br>14042785175<br>1 b m Arke                                   | a formatu CSV Leg<br>B<br>NIP<br>1183256468<br>389-252-37-36<br>usz1 Arkusz2                       | C<br>DataUrodzenia<br>15-03-1985<br>10-05-1995<br>1997-10-10<br>1994-01-01<br>20-05-1994<br>Arkusz3 <b>‡</b>    | D<br>MiejsceUrodzenia<br>Toruń<br>Malbork<br>Kraków<br>Chełmno<br>Władysławowo | E<br>NazwiskoRodowe<br>Kowalczyk<br>Zielińska<br>Nowak<br>Kowal<br>Wożniak | F<br>Pracownikidentyfikator<br>Jan Lewandowski<br>Filip Wójcik<br>Julia Kamińska<br>Maria Szymańska<br>Adam Kaczmarek | G<br>NumerBankowy<br>83124048365747981533993523<br>96866610276146430037209578<br>30834800033802854117216023<br>67144011014323726076171000<br>22109012615309230047827318        | H<br>DataObowiązywania<br>2020-10-10<br>01-01-2020<br>2015-05-15<br>15-04-2010<br>2020-10-20 | Nazwis<br>Lewan<br>Wójcik<br>Kamińs<br>Szymar<br>Kaczma |
| ie źi<br>1<br>2<br>3<br>4<br>5<br>5<br>7 | róółowe Legend<br>A<br>PESEL<br>43093074305<br>87051597547<br>55022124106<br>14042785175<br>C M M Arke                 | a formatu CSV Lee<br>B<br>NIP<br>1183256468<br>389-252-37-36<br>usz1 Arkusz2                       | C<br>DataUrodzenia<br>15-03-1985<br>10-05-1995<br>1997-10-10<br>1994-01-01<br>20-05-1994<br>Arkusz3 +           | D<br>MiejsceUrodzenia<br>Toruń<br>Małbork<br>Kraków<br>Chełmno<br>Władysławowo | E<br>NazwiskoRodowe<br>Kowalczyk<br>Zielińska<br>Nowak<br>Kowal<br>Woźniak | F<br>Pracownikldentyfikator<br>Jan Lewandowski<br>Filip Wójcik<br>Julia Kamińska<br>Maria Szymańska<br>Adam Kaczmarek | G<br>NumerBankowy<br>83124048365747981533993523<br>96866610276146430037209578<br>30834800033802854117216023<br>67144011014323726076171000<br>22109012615309230047827318        | H<br>DataObowiązywania<br>2020-10-10<br>01-01-2020<br>2015-05-15<br>15-04-2010<br>2020-10-20 | Nazwis<br>Lewan<br>Wójcik<br>Kamińs<br>Szymar<br>Kaczma |
| ne źr<br>1<br>2<br>3<br>4<br>5<br>6<br>7 | ródłowe Legend<br>A<br>PESEL<br>43093074305<br>87051597547<br>55022124106<br>14042785175<br>14042785175<br>14042785175 | a formatu CSV Lee<br>B<br>NIP<br>1183256468<br>389-252-37-36<br>usz1 Arkusz2<br>rrmatu <u>C</u> SV | C<br>DataUrodzenia<br>15-03-1985<br>10-05-1995<br>1997-10-10<br>1994-01-01<br>20-05-1994<br>Arkusz3 +<br>Cugend | D<br>MiejsceUrodzenia<br>Toruń<br>Malbork<br>Kraków<br>Chełmno<br>Władysławowo | E<br>NazwiskoRodowe<br>Kowalczyk<br>Zielińska<br>Nowak<br>Kowal<br>Woźniak | F<br>Pracownikldentyfikator<br>Jan Lewandowski<br>Filip Wójcik<br>Julia Kamińska<br>Maria Szymańska<br>Adam Kaczmarek | G<br>NumerBankowy<br>83124048365747981533993523<br>96866610276146430037209578<br>30834800033802854117216023<br>67144011014323726076171000<br>22109012615309230047827318<br>iii | H<br>DataObowiązywania<br>2020-10-10<br>01-01-2020<br>2015-05-15<br>15-04-2010<br>2020-10-20 | Nazwis<br>Lewan<br>Wójcik<br>Kamińs<br>Szymar<br>Kaczma |

**Krok 3:** W następnym kroku wybieramy przycisk DALEJ – WCZYTAJ PLIK [F12] i podążamy za wskazówkami KREATORA.

W nowo wyświetlonym oknie mamy możliwość sprawdzenia czy dane z pliku zostały poprawnie wczytane

(czy każda z kolumn zawiera prawidłowe dane oraz czy program nie wczytał całych linii do jednej kolumny lub nie rozpoznał kwot na skutek ustawienia niewłaściwych separatorów).

| ESEL       | NIP           | DataUrodzenia | MiejsceUrodzenia | NazwiskoRodowe | PracownikIdentyfikator |
|------------|---------------|---------------|------------------|----------------|------------------------|
| 3093074305 |               | 15-03-1985    | Toruń            | Kowalczyk      | Jan Lewandowski        |
| 7051597547 |               | 10-05-1995    | Malbork          | Zielińska      | Filip Wójcik           |
| 5022124106 |               | 1997-10-10    | Kraków           | Nowak          | Julia Kamińska         |
|            | 1183256468    | 1994-01-01    | Chełmno          | Kowal          | Maria Szymańska        |
| 1042785175 | 389-252-37-36 | 20-05-1994    | Władysławowo     | Woźniak        | Adam Kaczmarek         |
|            |               |               |                  |                |                        |
|            |               |               |                  |                |                        |

**Krok 4:** Jeżeli plik został wczytany poprawnie należy wybrać opcję DALEJ – DOPASUJ DANE. Od wersji 1.8.18 program automatycznie dopasuje pola o tej samej nazwie bez względu na wielkość liter, pozostałe pola należy połączyć ręcznie.

| PESEL         PESEL           NIP         NIP           Data Urodzenia         DataUrodzenia           Miejsce Urodzenia         MiejsceUrodzenia           Nazwisko Rodowe         Nazwisko Rodowe           Vazwisko Rodowe         Nazwisko Rodowe           Vazwisko Rodowe         Nazwisko Rodowe           Voluctiona         PrescownikIdentyfikator           Voluctiona         Nazwisko           Vadowizyue Od Dnia         DataObowizywania           Vazwisko         Nazwisko           Miejace         Inie1           Imie1         Imie2           Numer Dowodu         NumerDowodu           Vumer Paszportu         Paszport           Obywatelstwo         Obywatelstwo           Kot Kraju         Sitelstwo                                                                                                    |  |
|----------------------------------------------------------------------------------------------------|--|
| IIP*         NIP           Data Urodzenia         DataUrodzenia         DataUrodzenia           Miejsce Urodzenia         MiejsceUrodzenia         MiejsceUrodzenia           Jazwisko Rodowe         NazwiskoRodowe         NazwiskoRodowe           dentyfikator Pracownika         PracownikIdentyfikator           Sohowiązyje Od Dnia         Ostobowiązywania           Jazwisko         Nazwisko           Nazwisko         Nazwisko           Mieja         Nazwisko           Mieja         Mieja           Jumer Dowodu         Imie           Numer Dowodu         Numer Dowodu           Jumer Paszportu         Paszport           Obywatelstwo         Obywatelstwo           Kordo Kraju         Miestelstwo                                                                                                    |  |
| ata Urodzenia     Data Urodzenia       tiejsce Urodzenia     MiejsceUrodzenia       azwisko Rodowe     NazwiskoRodowe       betyfikator Pracownika     PracownikIdentyfikator       onto Ksiegowe     Nacołowiajaci (Miejsce)       azwisko Rodowe     Nacołowiajaci (Miejsce)       bowiązuje Od Dnia     Dato Dowiązymania       azwisko     Nacołowiajaci (Miejsce)       miel     Miejsce)       tumer Dowodu     NamerDowodu       tumer Paszportu     Paszport       bywatelstwo     Obywatelstwo       od Kraju     Miejsce)                                                                                                    |  |
| MiejsceUrodzenia     MiejsceUrodzenia       azwisko Rodowe     NazwiskoRodowe       lentyfikator Pracownika     PracownikIdentyfikator       onto Ksiegowe                                                                                                    |  |
| azwisko Rodowe         Nazwisko Rodowe           tentyfikator Pracownika         PracownikIdentyfikator           onto Ksiegowe                                                                                                    |  |
| Image: Pracownika         Pracownikator           onto Ksiegowe         DatoDowiązywania           bowiązuje Od Dnia         DatoDowiązywania           azwisko         Nazwisko           nie1         Imie1           mie2         Imie2           umer Dowodu         NamerDowodu           umer Paszportu         Paszport           bywatelstwo         Obywatelstwo           od Kraju         Markator                                                                                                    |  |
| onto Ksiegowe         Addowiązywania           bowiązuje Od Dnia         DataObowiązywania           azwisko         Nazwisko           nie1         Imie1           nie2         Imie2           umer Dowodu         NumerDowodu           umer Paszportu         Paszport           bywatelstwo         Obywatelstwo           od Kraju         Marchandian (Control of Control of Control                                                                                                    |  |
| bowiązy         DataObowiązywania           azwisko         Nazwisko           nie1         Imie1           nie2         Imie2           umer Dowodu         NumerDowodu           umer Paszportu         Paszport           bywatelstwo         Obywatelstwo           od Kraju         Imies                                                                                                    |  |
| azwisko     Nazwisko       nie1     Imie1       nie2     Imie2       umer Dowodu     NumerDowodu       umer Paszportu     Paszport       bywatelstwo     Obywatelstwo       od Kraju     Imie Paszportu                                                                                                    |  |
| nie1     Inie1       nie2     Inie2       umer Dowodu     NumerDowodu       umer Paszportu     Paszport       bywatelstwo     Obywatelstwo       od Kraju     Auge State Stat |  |
| Imie2         Imie2           umer Dowodu         NumerDowodu           umer Paszportu         Paszport           bywatelstwo         Obywatelstwo           od Kraju         Paszport                                                                                                    |  |
| umer Dowodu         NumerDowodu           umer Paszportu         Paszport           bywatelstwo         Obywatelstwo           od Kraju         Paszport                                                                                                    |  |
| umer Paszportu     Paszport       bywatelstwo     Obywatelstwo       od Kraju     Obywatelstwo                                                                                                    |  |
| Obywatelstwo         Obywatelstwo           od Kraju                                                                                                    |  |
| (od Kraju                                                                                                    |  |
|                                                                                                    |  |
| Yeć Plec                                                                                                    |  |
| Dddzial NFZ OddzialNFZ                                                                                                    |  |
| Zamieszkanie Ulica Zamieszkanie Ulica                                                                                                    |  |
| Zamieszkanie Dom ZamieszkanieDom                                                                                                    |  |
| Zamieszkanie Lokal ZamieszkanieLokal                                                                                                    |  |

**Krok 5:** W celu zaimportowania pracowników do programu należy użyć przycisku DALEJ – Wykonaj [F12] Możemy także wybrać czy program ma ustawić obywatelstwo Polskie, gdy nie podano obywatelstwa i kodu kraju czy też nie.

| PESEL                                     | NIP                         | Data Urodzenia      | a Miejsce Urodzenia | Nazwisko Rodo |
|-------------------------------------------|-----------------------------|---------------------|---------------------|---------------|
| 43093074305                               |                             | 1985-03-15          | Toruń               | Kowalczyk     |
| 87051597547                               |                             | 1995-05-10          | Malbork             | Zielińska     |
| 55022124106                               |                             | 1997-10-10          | Kraków              | Nowak         |
|                                           | 1183256468                  | 1994-01-01          | Chełmno             | Kowal         |
| 14042785175                               | 389-252-37-36               | 1994-05-20          | Władysławowo        | Woźniak       |
|                                           |                             |                     |                     |               |
|                                           |                             |                     |                     |               |
| ane identuffkarvine                       |                             |                     |                     | >             |
| Dane identyfikacyjne<br>☑ Ustaw obywatels | stwo Polskie, gdy nie podan | o obywatelstwa i ko | ıdu kraju           | >             |

## Sekcja wynagrodzenia – tworzenie list płac

#### Listy płac

Przejdź na kartę WYNAGRODZENIA i dodaj listę płac.

Zwróć uwagę na pola **DATA WYPŁATY** - decyduje ona o zastosowaniu właściwych do naliczeń wynagrodzeń parametrów i o ujęciu do okresu roku.

oraz pole: **Kolejność list w danym dniu** (będzie aktywne, jeśli dodasz więcej niż 1 listę z taką samą datą - i decyduje wtedy o kolejności przeliczania wynagrodzeń - szczegóły w pełnej instrukcji)

Pozostałe dane (w tym również daty okresu za jaki naliczane są wynagrodzenia) mają de facto charakter informacyjny

| Listy pł | ac Wynagrodz   | renia, Aktywna | lista numer: na dzień: |                                                                                                  |
|----------|----------------|----------------|------------------------|--------------------------------------------------------------------------------------------------|
| Sz       | ukaj           |                |                        | <ul> <li>Szukaj</li> <li>Wyczyść</li> </ul>                                                      |
| Prze     | enieś tutaj na | główek kolur   | mny, aby według niej   | j pogrupować dane                                                                                |
| *        | Rok            | Miesiąc 🔺      | Data wypłaty           | 🔺 🥶 Edycja listy plac — 🗖                                                                        |
|          | 2020           | 1              | 2020-01-28             | Informacje                                                                                       |
|          | 2020           | 1              | 2020-01-31             |                                                                                                  |
|          | 2020           | 2              | 2020-02-28             | Data wypłaty (ma wpływ na obliczenia) 2020-02-27 · Datę można zmienic tyko gdy lista jest pusta. |
|          | 2020           | 3              | 2020-03-31             | Kolejność list w danym dniu: 1                                                                   |
|          | 2020           | 4              | 2020-04-30             | Tytuł listy (opcjonalny) Luty_2020_H                                                             |
|          | 2020           | 5              | 2020-05-29             | Dedatkowy onis                                                                                   |
|          | 2020           | 6              | 2020-06-30             |                                                                                                  |
|          | 2020           | 7              | 2020-07-01             | Wasny numer - kolejny w roku 1534                                                                |
|          | 2020           | 7              | 2020-07-06             | Wydział (opcjonalny) -                                                                           |
|          | 2020           | 7              | 2020-07-31             |                                                                                                  |
|          | 2020           | 7              | 2020-07-31             | Lista obejmuje okres                                                                             |
|          | 2020           | 8              | 2020-08-31             | Od Do                                                                                            |
|          | 2020           | 8              | 2020-08-31             | 2020-02-01 v 2020-02-29 v Conij o miesiąc                                                        |
|          | 2020           | 8              | 2020-08-31             |                                                                                                  |
|          | 2020           | 9              | 2020-09-30             | Komentarz.                                                                                       |
| 1        | 2020           | 9              | 2020-09-30             | Luty 2020 Honorarium                                                                             |
|          | 2020           | 9              | 2020-09-30             |                                                                                                  |
|          | 2020           | 10             | 2020-10-30             |                                                                                                  |
|          | 2020           | 10             | 2020-10-31             |                                                                                                  |
|          | 2020           | 11             | 2020-11-30             |                                                                                                  |
|          | 2020           | 11             | 2020-11-30             |                                                                                                  |
|          | 2020           | 10             | 2020 12 21             |                                                                                                  |

Ważne: aby uchronić listę przed przypadkowymi zmianami - możesz ją "Zamknąć" (Zawsze można ją potem ponownie otworzyć)

#### Dodawanie pozycji

Po dwukrotnym kliknięciu wybranej listy płac otworzy się okno pozycji listy. Tu możesz dodawać kolejne pozycje listy płac.

| a wypłacana dnia: 2020-02-28 -       | 1          | Tytuł: Lu  | ty 2020    |           |             |                | W              | /łasny numer: |            | - <b>-</b> 1 | Wróć do list [ESC] |
|--------------------------------------|------------|------------|------------|-----------|-------------|----------------|----------------|---------------|------------|--------------|--------------------|
| Widok prosty 💭 Widok rozszerzon      | y          |            |            |           |             |                |                |               |            |              |                    |
| Szukaj                               |            | •          | Szukaj     | Wyczy     | ść          |                |                |               |            |              |                    |
| zenieś tutaj nagłówek kolumny, aby v | vedług nie | j pogrupow | ać dane    | -         |             |                |                |               |            |              |                    |
| Osoba (Identyfikator w systemie) 🔺   | Wiek       | Suma bru   | Tryb licze | Pozycja r | Rodzaj na Z | US - suma skłi | PIT - zaliczka | PPK - suma s  | Potrącenia | Doliczenia   | Kwota do wypła     |
| ABROWSKA BERNADETA                   | 24         | 2976,81    | 0          |           | 0           | 1 219,18       | 0,00           | 0,00          | 0,00       | 0,00         | 2 337,             |
| ANKOWSKA ANNA EWA                    | 36         | 2735,27    | 0          |           | 0           | 1 120,25       | 132,00         | 0,00          | 0,00       | 0,00         | 2 015,             |
| AMIŃSKA BEATA                        | 44         | 6150,84    | 0          |           | 0           | 2 519,14       | 405,00         | 0,00          | 0,00       | 0,00         | 4 424,             |
| OWAL MONIKA                          | 28         | 5367,53    | 0          |           | 0           | 2 198,32       | 342,00         | 0,00          | 0,00       | 0,00         | 3 872,             |
| OWALSKA HALINA                       | 59         | 4966,23    | 0          |           | 0           | 1 839,89       | 313,00         | 0,00          | 0,00       | 0,00         | 3 615,             |
| EWANDOWSKI PIOTR PAWEŁ               | 37         | 4928,81    | 0          |           | 0           | 2 018,65       | 307,00         | 0,00          | 0,00       | 0,00         | 3 563,             |
| MAZUR MATEUSZ                        | 27         | 6356,03    | 0          |           | 0           | 2 603,19       | 421,00         | 0,00          | 0,00       | 0,00         | 4 570,             |
| PIOTROWSKA EWELINA ANNA              | 25         | 4295,19    | 0          |           | 0           | 1 759,15       | 0,00           | 0,00          | 0,00       | 0,00         | 3 372,             |
| SZYMAŃSKI JAN                        | 68         | 2600       | 0          |           | 0           | 998,56         | 121,00         | 0,00          | 0,00       | 0,00         | 1 920,             |
| VOŹNIAK JAN                          | 56         | 3438,64    | 0          |           | 0           | 1 408,34       | 223,00         | 0,00          | 0,00       | 0,00         | 2 477,             |
| VÓJCIK ANDRZEJ                       | 39         | 8229,34    | 0          |           | 0           | 3 370,42       | 571,00         | 0,00          | 0,00       | 0,00         | 5 891,             |
| TELIŃSKA JOANNA                      | 24         | 2857,38    | 0          |           | 0           | 1 170,28       | 0,00           | 0,00          | 0,00       | 0,00         | 2 243,             |
|                                      | 24         | 2857,38    | U          |           | U           | 22225 37       | 2825.00        | 0,00          | 0,00       | 0,00         | 40204              |

# Tworzenie pozycji listy płac

### Dodaj pozycję listy płac.

| 🕑 Pozycja listy płac - edycja. [W: 1680 H:945]  |                                                                                                    |
|-------------------------------------------------|----------------------------------------------------------------------------------------------------|
| Osoba WÓJCIK ANDRZEJ    PESEL 81042981092  F2 H | Ubliczenie podatku wg. skali podatkowej                                                                                                    |
| Rodzaj naliczeń UOP 🔹                           |                                                                                                    |
| Wymiar pracy 1 1                                | 8 source Skildonika Kod ZUS Od dnia Do dnia Kwota PT E R C PWC W PP FOSP FEP Z 229 FFK Lucba dot/Lucba godzin                                                                                                    |
| Pozycja PIT PR 🔹                                | Terring outerine assounce     100/20/1/20 100 100/1/20 10 0 0 0 0 0 0 0 0 0 0 0 0 0 0 0 0 0                                                                                                     |
| Uspólne rozliczenie z małżonkiem                |                                                                                                    |
| Koszty: A. ZWYKŁE - 250,00 +                    | and a second second second second second second second second second second second second second second second                                                                                                    |
| Ulga: A. STOSUJ ZWYK + 43,76 zł                 |                                                                                                    |
| Tytuł ubezp. 011000                             |                                                                                                    |
| Płatnik składek Tylko Ubezpieczony lub łączo 🗸  |                                                                                                    |
| * Obniżona stopa % składki podstawowe           |                                                                                                    |
| g Ub.P. 0,00% Pł.P. 0,00%                       |                                                                                                    |
| Ub.D. 0,00% Pł.D. 0,00%                         |                                                                                                    |
| Sposób wypłaty Przelew -                        |                                                                                                    |
|                                                 |                                                                                                    |
|                                                 | Potrajoenia Doliczenia 0,00 zl 2 P5                                                                                                    |
| Pozycja ROBOCZA                                 | Potrącenie Kwota Wypłacono C Potrącenie Kwota Potrącenie Kwota Potrącenie |
| Zablokuj przeliczanie tej pozycji LP            | Komentarz wewnętrzny do pozycji listy plac (nie jest drukowany)                                                                                                    |
| Dodaj [INS lub +]                               | 🔁 Anuluj (ESC)                                                                                                    |

Następnie uzupełniamy wszystkie wymagane pola:

- Osoba

- Rodzaj naliczeń:

(UOP - Umowa o pracę, ZL - Umowa zlecenie, DZ - Umowa o dzieło, PLATNIK - osoba prowadząca dz. gosp. lub osoba współpracująca, ZLR - Umowa zlecenie - zryczałtowana,)

- Wymiar (np. 1/1 - pełen etat),

- Pozycja PIT - wybieramy właściwą dla naliczenia pozycję PIT np. PR - Należności ze stosunku pracy i podobne

UWAGA w jednej pozycji listy płac nie łączymy składników podlegających różnym tytułom PIOT (np. wynagrodzenie i zasiłek wypłacany przez ZUS - w takim przypadku tworzymy dwie odrębne pozycje w liście płac - program połączy je do raportów.)

- Koszty:

(UOP: Brak, Zwykłe - 250,00, Podwyższone - 300,00, 50%

Żlecenia i dzieła - zwykłe - 20%, Zlecenia i dzieła - podwyższone - 50%, 50% art. 22.9.3 PIT, Możemy też zawsze wybrać opcję Własne - i wpisać ich wartość,

- Ulga: nie stosuj, stosuj zwykłą ulgę, własna - wpisz wartość

 Tytuł ubezpieczenia (kod tytułu ubezpieczenia + ustalone prawo do emerytury i renty + stopień niepełnosprawności), przycisk LUPY (F3) wyświetla pomocnicze okno kreatora tytułu ubezpieczenia: (Analogicznie, jak w przypadku tytułów PIT - nie łączymy różnych tytułów ZUS w jednej pozycji listy płac.)

Tytuł ZUS możesz wybrać z okienka znanego Ci z programu Płatnik ZUS

| Kod tytułu  | Opis                                                                                                    |
|-------------|----------------------------------------------------------------------------------------------------|
| 01          | PRACOWNIK                                                                                                    |
| 0110        | pracownik podlegający ubezpieczeniom społecznym i ubezpieczeniu zdrowotnemu                                                 |
| 0111        | pracownik podlegający ubezpieczeniom społecznym i z mocy przepisów szczególnych niepodlegający ubezpieczeniu zdrowotnem     |
| 0112        | osoba pobierająca świadczenie szkoleniowe wypłacane po ustaniu zatrudnienia                                                 |
| 0113        | pracownik, za którego płatnik skladek skorzystał z dofinansowania skladek na ubezpieczenia społeczne ze środków budżetu pa  |
| 0120        | pracownik młodociany                                                                                                    |
| 0124        | były pracownik mianowany lub były urzędnik służby cywilnej, z którym został rozwiązany stosunek pracy, pobierający świadcze |
| Ustalone pr | rawo do emerytury i renty                                                                                                   |
| od tvtułu   |                                                                                                    |
| 0 - osoba,  | która nie ma ustalonego prawa do emerytury lub renty                                                                        |
| 1 - osoba,  | która ma ustalone prawo do emerytury                                                                                        |
| 2 - nsoha   | która ma ustalone prawo do renty                                                                                            |
| Stopień nie | pełnosprawności (podaj zgodnie z orzeczeniem przedłożonym przez ubezpieczonego)                                             |
| od tytułu   |                                                                                                    |
| 0 - osoba r | neposiadająca orzeczenia o niepełnosprawności lub osoba, która posiada orzeczenie i nie przedłożyła go płatnikowi składek   |
| 1 - osoba,  | która przedłożyła płatnikowi składek orzeczenie o lekkim stopniu niepełnosprawności                                         |
| 2 - osoba,  | która przedłożyła płatnikowi składek orzeczenie o umiarkowanym stopniu niepełnosprawności                                   |
| 2 ocoba     | która przedłożyła płatnikowi składek przeczenie o znacznym stopniu niepełnosprawności                                       |

#### Ważne!

Program po wyborze osoby do której należy POZYCJA LISTY PŁAC automatycznie podpowie tytuł na podstawie KARTOTEKI PRACOWNIKA -> ZMIENNE DO NALICZEŃ rodzaj RENTY i NIEPEŁNOSPRAWNOŚĆ.

- Płatnik składek (Tylko Ubezpieczony lub łączone Ubezp. i Płatnik, Płatnik, Budżet państwa, PFRON, Fundusz Kościelny),

- PPK % podstawowe (ubezpieczony, pracodawca),

- PPK % dodatkowe (ubezpieczony, pracodawca),

- Obniżona stopa % składki podstawowej PPK - obniżona wysokość wpłaty podstawowej do PPK,

- Sposób wypłaty: Nie dotyczy, Przelew, Gotówka, Inny.

### Wprowadzanie pozycji listy płac

Kolejność wprowadzania listy płac

Jeżeli dany pracownik ma dwie listy płac w jednym miesiącu to istotna jest <u>kolejność wprowadzania listy płac.</u> Zachowanie odpowiedniej kolejności wprowadzania list płac ma wpływ na Kosztu Uzyskania Przychodu, Ulgę PIT, wysokość składki Zdrowotnej i sum do odliczeń podatku dochodowego.

Przykład:

Jeżeli w danym miesiącu mamy do wprowadzenia dwie listy płac (jedna z datą 01.10.2021 a druga z datą 10.10.2021) to dla prawidłowości wykonywanych obliczeń jako pierwszą należy wprowadzić tą z datą 01.10.2021.

W pozycji listy płac po wybraniu odpowiedniego pracownika określamy resztę paramentów.

- Rodzaj naliczeń wybieramy, gdy określamy formę zatrudnienia pracownika dodawanego do danej listy płac. (Więcej na ten temat)

- Wspólne rozliczenie z małżonkiem - można włączyć je w dowolnym miesiącu i na dowolnej liście płac dla danego pracownika.

Pozycja PIT - wpływa na umiejscowienie kwot naliczonych dla danego pracownika na liście płac w deklaracji
 PIT-11. Uwaga dostępna do wyboru pozycja PIT uzależniona często jest od rodzaju naliczeń!! (Więcej na ten

- Koszty - koszty uzyskania przychodu. Uwaga Wysokość możliwych do wyboru kosztów uzależniona często jest od rodzaju naliczeń!! (Więcej na ten temat)

- Ulga Pit. Uwaga Wysokość stosowanej ulgi uzależniona często jest od rodzaju naliczeń!! (Więcej na ten temat)

- Stosuj zwolnienie PIT-26 - <u>opcja włączy się automatycznie dla pracowników w wieku poniżej 26 lat (wiek</u> pracownika określany jest przez program automatycznie na podstawie daty urodzenia pracownika)

Szybki start Płace - OGNIK Premium

| Oso<br>PES                         | ba <mark>Kowals</mark><br>EL 960311                                                  | ki •                                                                                                    | F2 H                                                                                                    |
|------------------------------------|--------------------------------------------------------------------------------------|----------------------------------------------------------------------------------------------------|----------------------------------------------------------------------------------------------------|
| Rod                                | lzaj nalicze                                                                         | ń UOP                                                                                                    | - <u>-</u>                                                                                                    |
| Wyr                                | miar pracy                                                                           | 1 1                                                                                                    |                                                                                                    |
| Poz                                | ycja PIT                                                                             | PR                                                                                                    | Ŧ                                                                                                    |
|                                    | Wspólne ro                                                                           | zliczenie z małżonkie                                                                                       | m                                                                                                    |
| Kos                                | zty:                                                                                 | A. ZWYKŁE - 250,0                                                                                           | 0 -                                                                                                    |
|                                    |                                                                                      |                                                                                                    |                                                                                                    |
| Ulga                               | a:                                                                                   | A. STOSUJ ZWYK                                                                                              | - 0,00 zł                                                                                                    |
| Ulga<br>%                          | a:<br>V Stosuj                                                                       | A. STOSUJ ZWYK                                                                                              | - 0,00 zł                                                                                                    |
| DIga<br>971126                     | a:<br>V Stosuj<br>Koszty:                                                            | A. STOSUJ ZWYK                                                                                              | 0,00 zł                                                                                                    |
| Ulga<br>bIII 50                    | a:<br>VStosuj<br>Koszty:<br>Ulga:                                                    | A. STOSUJ ZWYK                                                                                              | 0,00 zł<br>250,00 zł<br>43,76 zł                                                                                    |
| Ulga<br>97LId                      | a:<br>Stosuj<br>Koszty:<br>Ulga:<br>uł ubezp.                                        | A. STOSUJ ZWYK -                                                                                            | 0,00 zł<br>250,00 zł<br>43,76 zł                                                                                    |
| Ulga<br>97<br>JId<br>Tytu<br>Płat  | a:<br>Voszty:<br>Ulga:<br>uł ubezp.                                                  | A. STOSUJ ZWYK<br>zwolnienie PIT-26<br>011000<br>Tylko Ubezpieczony                                         | 0,00 zł<br>250,00 zł<br>43,76 zł                                                                                    |
| 97LId<br>97LId<br>1<br>Płat        | a:<br>V Stosuj<br>Koszty:<br>Ulga:<br>uł ubezp.<br>mik składek                       | A. STOSUJ ZWYK<br>j zwolnienie PIT-26<br>011000<br>t Tylko Ubezpieczony                                     | <ul> <li>0,00 zł</li> <li>250,00 zł</li> <li>43,76 zł</li> <li>53</li> <li>y lub łączo +</li> <li>s. PPK</li> </ul> |
| Ulga<br>97d<br>Tytu<br>Płat %- Xdd | a:<br>V Stosuj<br>Koszty:<br>Ulga:<br>uł ubezp.<br>uł ubezp.<br>mik składek<br>Ub.P. | A. STOSUJ ZWYK<br>zwolnienie PIT-26<br>011000<br>Tylko Ubezpieczony<br>ona stopa % skł. pods<br>0,00% Pł.P. | <ul> <li>0,00 zł</li> <li>250,00 zł</li> <li>43,76 zł</li> <li>376 zł</li> <li>5. PPK</li> <li>0,00%</li> </ul>     |

- Pracownicze plany kapitałowe (PPK) są dodawane w Ogniku KiP poprzez uzupełnienie obniżonej stopy % skł. Pods. PPK oraz dodaniu składnika PPK pracodawcy. (Więcej na ten temat)

| idenii: If fridgi ouzeride                                                                                                    |                                                                                                    |                                                            |                                                                                                    |                                                                                                    |  |
|----------------------------------------------------------------------------------------------------|----------------------------------------------------------------------------------------------------|------------------------------------------------------------|----------------------------------------------------------------------------------------------------|----------------------------------------------------------------------------------------------------|--|
| ybierz składnik PPK PRACODAW                                                                                                    | сү                                                                                                    |                                                            | + Ko                                                                                                    | od ZUS                                                                                                    |  |
| wota 95,85 *                                                                                                    |                                                                                                    |                                                            |                                                                                                    |                                                                                                    |  |
| okres od 🗾 🗸 do                                                                                                    | Liczba dni/wypłat 31                                                                                                    | Liczba godzin:                                             |                                                                                                    |                                                                                                    |  |
| ciążenia, jakim podlega ten składnik (zmiany doko                                                                                                    | onane tutaj wpływają tylko na bieżącą pozycję)                                                                                                    |                                                            |                                                                                                    |                                                                                                    |  |
| Składki ZUS                                                                                                    | Rozliczenie PIT                                                                                                    |                                                            | Inne                                                                                                    |                                                                                                    |  |
| Emerytalne                                                                                                    | 🗹 Czy ten składnik podlega opodatk                                                                                                    | owaniu?                                                    | D PPK                                                                                                    |                                                                                                    |  |
| Rentowe                                                                                                    |                                                                                                    | í <del>, i, i</del> l                                      |                                                                                                    |                                                                                                    |  |
| Wliczany do podst. wyn. chorob.                                                                                                    |                                                                                                    |                                                            |                                                                                                    |                                                                                                    |  |
| (PWC)                                                                                                    |                                                                                                    |                                                            |                                                                                                    |                                                                                                    |  |
| Wypadkowe                                                                                                    |                                                                                                    |                                                            |                                                                                                    |                                                                                                    |  |
|                                                                                                    |                                                                                                    |                                                            |                                                                                                    |                                                                                                    |  |
| I FGSP                                                                                                    |                                                                                                    |                                                            |                                                                                                    |                                                                                                    |  |
| I FEP                                                                                                    |                                                                                                    |                                                            |                                                                                                    |                                                                                                    |  |
|                                                                                                    |                                                                                                    | <b>Г</b>                                                   | Forma wy                                                                                                    | płaty                                                                                                    |  |
|                                                                                                    |                                                                                                    |                                                            | 🔽 Skłac                                                                                                    | lnik niepieniężny                                                                                                    |  |
|                                                                                                    |                                                                                                    |                                                            |                                                                                                    |                                                                                                    |  |
| eopodatkowanego przych<br>odstawy naliczania składe                                                                                                    | odu dla osoby poniżej 26 rok<br>k społecznych (emerytalno-re                                                                                                    | u życia<br>entowej)                                        |                                                                                                    |                                                                                                    |  |
| eopodatkowanego przych<br>odstawy naliczania składe<br>ochodu dla zastosowania<br>la wspólnego rozliczania s<br>dok tabeli parametrów                                                                                                    | odu dla osoby poniżej 26 rok<br>k społecznych (emerytalno-re<br>odpowiedniej stawki podatko<br>ię z małżonkiem                                                                                                    | u życia<br>entowej)<br>wej (17% i 32                       | %)                                                                                                    |                                                                                                    |  |
| eopodatkowanego przych<br>odstawy naliczania składe<br>ochodu dla zastosowania o<br>a wspólnego rozliczania s<br>dok tabeli parametrów<br>Szukaj                                                                                                    | odu dla osoby poniżej 26 rok<br>k społecznych (emerytalno-re<br>odpowiedniej stawki podatko<br>ię z małżonkiem                                                                                                    | u życia<br>entowej)<br>wej (17% i 32<br>Szukaj M           | %)<br>/yczyść                                                                                                    |                                                                                                    |  |
| eopodatkowanego przych<br>odstawy naliczania składe<br>ochodu dla zastosowania o<br>a wspólnego rozliczania s<br>dok tabeli parametrów<br>Szukaj                                                                                                    | odu dla osoby poniżej 26 rok<br>k społecznych (emerytalno-re<br>odpowiedniej stawki podatko<br>ię z małżonkiem                                                                                                    | u życia<br>entowej)<br>wej (17% i 32<br>Szukaj W           | ?%)<br>Nyczyść                                                                                                    |                                                                                                    |  |
| eopodatkowanego przych<br>odstawy naliczania składe<br>ochodu dla zastosowania o<br>a wspólnego rozliczania s<br>dok tabeli parametrów<br>Szukaj                                                                                                    | odu dla osoby poniżej 26 rok<br>k społecznych (emerytalno-re<br>odpowiedniej stawki podatko<br>ię z małżonkiem                                                                                                    | u życia<br>entowej)<br>wej (17% i 32<br>Szukaj W           | %)<br>/yczyść                                                                                                    |                                                                                                    |  |
| eopodatkowanego przych<br>odstawy naliczania składe<br>ochodu dla zastosowania o<br>a wspólnego rozliczania s<br>dok tabeli parametrów<br>Szukaj                                                                                                    | odu dla osoby poniżej 26 rok<br>k społecznych (emerytalno-re<br>odpowiedniej stawki podatko<br>ię z małżonkiem                                                                                                    | u życia<br>entowej)<br>wej (17% i 32<br>Szukaj W<br>WARTOS | <b>%)</b><br>/yczyść<br>SC                                                                                                    |                                                                                                    |  |
| eopodatkowanego przych<br>odstawy naliczania składe<br>ochodu dla zastosowania o<br>a wspólnego rozliczania s<br>dok tabeli parametrów<br>Szukaj<br>DATA A<br>DATA 2020-01-01                                                                                                    | odu dla osoby poniżej 26 rok<br>k społecznych (emerytalno-re<br>odpowiedniej stawki podatko<br>ię z małżonkiem                                                                                                    | u życia<br>entowej)<br>wej (17% i 32<br>Szukaj W<br>WARTOS | <b>%)</b><br>/yczyść<br>SC                                                                                                    |                                                                                                    |  |
| eopodatkowanego przych<br>odstawy naliczania składe<br>ochodu dla zastosowania o<br>a wspólnego rozliczania s<br>dok tabeli parametrów<br>Szukaj<br>DATA A<br>DATA A<br>T<br>DATA : 2020-01-01<br>KWOTA STAWKA MINIMA                                                                                                    | odu dla osoby poniżej 26 rok<br>k społecznych (emerytalno-re<br>odpowiedniej stawki podatko<br>ię z małżonkiem<br>YP<br>LNA GODZINOWA ZLECENIE                                                                                                    | u życia<br>entowej)<br>wej (17% i 32<br>Szukaj W<br>WARTOS | w)<br>Nyczyść<br>SC<br>17                                                                                                    | 2020-01-01                                                                                                    |  |
| eopodatkowanego przych<br>odstawy naliczania składe<br>ochodu dla zastosowania o<br>a wspólnego rozliczania s<br>dok tabeli parametrów<br>Szukaj<br>DATA A<br>DATA A<br>T<br>DATA : 2020-01-01<br>KWOTA STAWKA MINIMAI<br>KWOTA LIMIT ZWOLNIENI                                                                                                    | odu dla osoby poniżej 26 rok<br>k społecznych (emerytalno-re<br>odpowiedniej stawki podatko<br>ię z małżonkiem<br>YP<br>TA GODZINOWA ZLECENIE<br>A PIT26                                                                                                    | u życia<br>entowej)<br>wej (17% i 32<br>Szukaj W<br>WARTOS | %)<br>/yczyść<br>5C<br>17<br>85528                                                                                                    | 2020-01-01<br>2020-01-01                                                                                                    |  |
| eopodatkowanego przych<br>odstawy naliczania składe<br>ochodu dla zastosowania o<br>a wspólnego rozliczania s<br>dok tabeli parametrów<br>Szukaj<br>DATA A<br>DATA A<br>T<br>DATA : 2020-01-01<br>KWOTA STAWKA MINIMAI<br>KWOTA LIMIT ZWOLNIENI<br>KWOTA LIMIT KOSZTOW                                                                                                    | odu dla osoby poniżej 26 rok<br>k społecznych (emerytalno-re<br>odpowiedniej stawki podatko<br>ię z małżonkiem<br>YP<br>LNA GODZINOWA ZLECENIE<br>A PIT26<br>ART 22.9.3 - 50                                                                                                    | u życia<br>entowej)<br>wej (17% i 32<br>Szukaj W<br>WARTOS | %)<br>Ayczyść<br>5C<br>17<br>85528<br>85528                                                                                                    | 2020-01-01<br>2020-01-01<br>2020-01-01                                                                                                    |  |
| eopodatkowanego przych<br>odstawy naliczania składe<br>ochodu dla zastosowania o<br>a wspólnego rozliczania s<br>dok tabeli parametrów<br>Szukaj<br>DATA A<br>DATA A<br>T<br>DATA : 2020-01-01<br>KWOTA STAWKA MINIMAI<br>KWOTA LIMIT ZWOLNIENI<br>KWOTA LIMIT KOSZTOW A<br>STAWKA KOSZTY ZLECEN                                                                                                    | odu dla osoby poniżej 26 rok<br>k społecznych (emerytalno-re<br>odpowiedniej stawki podatko<br>ię z małżonkiem<br>YP<br>LNA GODZINOWA ZLECENIE<br>A PIT26<br>ART 22.9.3 - 50<br>ART 22.9.3 - 50                                                                                                    | u życia<br>entowej)<br>wej (17% i 32<br>Szukaj W<br>WARTOS | <ul> <li>%)</li> <li>/yczyść</li> <li>5C</li> <li>17</li> <li>85528</li> <li>85528</li> <li>0,5</li> </ul>                                                                                                    | 2020-01-01<br>2020-01-01<br>2020-01-01<br>2020-01-01                                                                                                    |  |
| eopodatkowanego przych<br>odstawy naliczania składe<br>ochodu dla zastosowania o<br>a wspólnego rozliczania s<br>dok tabeli parametrów<br>Szukaj<br>DATA A<br>DATA A<br>DATA A<br>DATA A<br>SZUKAJ<br>SZUKAJ<br>SZ | odu dla osoby poniżej 26 rok<br>k społecznych (emerytalno-re<br>odpowiedniej stawki podatko<br>ię z małżonkiem<br>YP<br>LNA GODZINOWA ZLECENIE<br>A PIT26<br>ART 22.9.3 - 50<br>ART 22.9.3 - 50<br>DUZE                                                                                                    | u życia<br>entowej)<br>wej (17% i 32<br>Szukaj W<br>WARTOS | %)<br>/yczyść<br>5C<br>17<br>85528<br>85528<br>85528<br>0,5<br>0,5                                                                                                    | 2020-01-01<br>2020-01-01<br>2020-01-01<br>2020-01-01<br>2020-01-01                                                                                                   |  |
| eopodatkowanego przych<br>odstawy naliczania składe<br>ochodu dla zastosowania o<br>a wspólnego rozliczania s<br>dok tabeli parametrów<br>Szukaj<br>DATA A<br>DATA A<br>DATA A<br>SZUKAJ<br>SZUKAJ<br>SZ | odu dla osoby poniżej 26 rok<br>k społecznych (emerytalno-re<br>odpowiedniej stawki podatko<br>ię z małżonkiem<br>YP<br>LNA GODZINOWA ZLECENIE<br>A PIT26<br>ART 22.9.3 - 50<br>ART 22.9.3 - 50<br>DUZE<br>MALE                                                                                                    | u życia<br>entowej)<br>wej (17% i 32<br>Szukaj W<br>WARTOS | <ul> <li>%)</li> <li>/yczyść</li> <li>5C</li> <li>17</li> <li>85528</li> <li>85528</li> <li>0,5</li> <li>0,5</li> <li>0,2</li> </ul>                                                                                                    | 2020-01-01<br>2020-01-01<br>2020-01-01<br>2020-01-01<br>2020-01-01<br>2020-01-01                                                                                     |  |
| eopodatkowanego przych<br>odstawy naliczania składe<br>ochodu dla zastosowania o<br>a wspólnego rozliczania s<br>dok tabeli parametrów<br>Szukaj<br>DATA A<br>DATA A<br>DATA A<br>DATA A<br>SZUKAJ<br>DATA SZUKAJ<br>SZUKAJ<br>DATA SZUKAJ<br>SZUKAJ<br>DATA SZUKAJ<br>SZUKAJ<br>SZUKAJ<br>SZUKAJ<br>SZUKAJ<br>SZUKAJ<br>SZUKAJ<br>SZUKAJ<br>SZUKAJ<br>SZUKAJ<br>SZUKAJ<br>SZUKAJ<br>SZUKAJ<br>SZUKAJ<br>SZUKAJ<br>SZUKAJ<br>SZUKAJ                                                                                                    | odu dla osoby poniżej 26 rok<br>k społecznych (emerytalno-re<br>odpowiedniej stawki podatko<br>ię z małżonkiem<br>YP<br>UNA GODZINOWA ZLECENIE<br>A PIT26<br>ART 22.9.3 - 50<br>ART 22.9.3 - 50<br>DUZE<br>MALE<br>ART 22.9.3 - 50                                                                                                    | u życia<br>entowej)<br>wej (17% i 32<br>Szukaj W<br>WARTOS | %)<br>/yczyść<br>5C<br>17<br>85528<br>85528<br>85528<br>0,5<br>0,5<br>0,5<br>0,2<br>0,5                                                                                                    | 2020-01-01<br>2020-01-01<br>2020-01-01<br>2020-01-01<br>2020-01-01<br>2020-01-01<br>2020-01-01                                                                       |  |
| eopodatkowanego przych<br>odstawy naliczania składe<br>ochodu dla zastosowania o<br>a wspólnego rozliczania s<br>dok tabeli parametrów<br>Szukaj<br>DATA A<br>DATA A<br>Szukaj<br>DATA A<br>Szukaj<br>DATA A<br>Szukaj<br>DATA A<br>Szukaj<br>DATA A<br>Szukaj<br>DATA SZUC-01-01<br>KWOTA LIMIT ZWOLNIENI<br>KWOTA LIMIT ZWOLNIENI<br>KWOTA LIMIT ZWOLNIENI<br>KWOTA LIMIT KOSZTOW<br>STAWKA KOSZTY ZLECEN<br>STAWKA KOSZTY ZLECEN<br>STAWKA KOSZTY ZLECEN<br>STAWKA KOSZTY PRACY A                                                                                                    | odu dla osoby poniżej 26 rok<br>k społecznych (emerytalno-re<br>odpowiedniej stawki podatko<br>ię z małżonkiem<br>YP<br>UNA GODZINOWA ZLECENIE<br>A PIT26<br>ART 22.9.3 - 50<br>ART 22.9.3 - 50<br>DUZE<br>MALE<br>ART 22.9.3 - 50<br>UZE                                                                                                    | u życia<br>entowej)<br>wej (17% i 32<br>Szukaj W<br>WARTOS | yczyść<br>5C<br>17<br>85528<br>85528<br>0,5<br>0,5<br>0,5<br>0,2<br>0,5<br>300                                                                                                    | 2020-01-01<br>2020-01-01<br>2020-01-01<br>2020-01-01<br>2020-01-01<br>2020-01-01<br>2020-01-01<br>2020-01-01                                                         |  |
| Ieopodatkowanego przych<br>odstawy naliczania składe<br>ochodu dla zastosowania o<br>la wspólnego rozliczania s<br>dok tabeli parametrów<br>Szukaj<br>DATA A<br>DATA A<br>DATA A<br>DATA A<br>DATA A<br>DATA A<br>Szukaj<br>DATA A<br>DATA A<br>Szukaj<br>DATA A<br>Szukaj<br>DATA A<br>SZUKAJ<br>DATA A<br>SZUKAJ<br>DATA A<br>SZUKAJ<br>DATA A<br>SZUKAJ<br>SZUKAJ<br>DATA A<br>SZUKAJ<br>SZUKAJ<br>STAWKA KOSZTY ZLECEN<br>STAWKA KOSZTY ZLECEN<br>STAWKA KOSZTY ZLECEN<br>STAWKA KOSZTY ZLECEN<br>STAWKA KOSZTY PRACY D<br>KWOTA KOSZTY PRACY D                                                                                                    | odu dla osoby poniżej 26 rok<br>k społecznych (emerytalno-re<br>odpowiedniej stawki podatko<br>ię z małżonkiem<br>YP<br>VP<br>UNA GODZINOWA ZLECENIE<br>A PIT26<br>ART 22.9.3 - 50<br>ART 22.9.3 - 50<br>DUZE<br>MALE<br>ART 22.9.3 - 50<br>UZE<br>MALE                                                                                               | u życia<br>entowej)<br>wej (17% i 32<br>Szukaj W<br>WARTOS | <pre>%) /yczyść 5C 17 85528 85528 0,5 0,5 0,5 0,2 0,5 300 250</pre>                                                                                                    | 2020-01-01<br>2020-01-01<br>2020-01-01<br>2020-01-01<br>2020-01-01<br>2020-01-01<br>2020-01-01<br>2020-01-01<br>2020-01-01                                           |  |
| eopodatkowanego przych<br>odstawy naliczania składe<br>ochodu dla zastosowania o<br>a wspólnego rozliczania s<br>dok tabeli parametrów<br>Szukaj<br>DATA A<br>DATA A<br>DATA A<br>DATA A<br>DATA A<br>Szukaj<br>DATA A<br>DATA A<br>Szukaj<br>DATA A<br>Szukaj<br>DATA A<br>Szukaj<br>DATA A<br>Szukaj<br>DATA A<br>Szukaj<br>DATA A<br>Szukaj<br>DATA A<br>Szukaj<br>DATA A<br>Szukaj<br>DATA A<br>Szukaj<br>DATA A<br>Szukaj<br>Szukaj<br>S                                                                                                    | odu dla osoby poniżej 26 rok<br>k społecznych (emerytalno-re<br>odpowiedniej stawki podatko<br>ię z małżonkiem<br>YP<br>UNA GODZINOWA ZLECENIE<br>A PIT26<br>ART 22.9.3 - 50<br>ART 22.9.3 - 50<br>DUZE<br>MALE<br>ART 22.9.3 - 50<br>UZE<br>MALE<br>A                                                                                                | u życia<br>entowej)<br>wej (17% i 32<br>Szukaj W<br>WARTOS | <pre>%) ////////////////////////////////////</pre>                                                                                                    | 2020-01-01<br>2020-01-01<br>2020-01-01<br>2020-01-01<br>2020-01-01<br>2020-01-01<br>2020-01-01<br>2020-01-01<br>2020-01-01<br>2020-01-01<br>2020-01-01               |  |
| Ieopodatkowanego przych<br>odstawy naliczania składe<br>ochodu dla zastosowania o<br>la wspólnego rozliczania s<br>dok tabeli parametrów<br>Szukaj<br>DATA A<br>DATA A     | odu dla osoby poniżej 26 rok<br>k społecznych (emerytalno-re<br>odpowiedniej stawki podatko<br>ię z małżonkiem<br>YP<br>VP<br>VP<br>UNA GODZINOWA ZLECENIE<br>A PIT26<br>ART 22.9.3 - 50<br>ART 22.9.3 - 50<br>DUZE<br>MALE<br>ART 22.9.3 - 50<br>UZE<br>MALE<br>ART 22.9.3 - 50<br>UZE<br>MALE<br>ART 22.9.3 - 50<br>UZE<br>MALE<br>ART 22.9.3 - 50  | u życia<br>entowej)<br>wej (17% i 32<br>Szukaj W<br>WARTOS | <ul> <li>%)</li> <li>Ayczyść</li> <li>5C</li> <li>17</li> <li>85528</li> <li>85528</li> <li>0,5</li> <li>0,5<!--</td--><td>2020-01-01<br/>2020-01-01<br/>2020-01-01<br/>2020-01-01<br/>2020-01-01<br/>2020-01-01<br/>2020-01-01<br/>2020-01-01<br/>2020-01-01<br/>2020-01-01<br/>2020-01-01</td><td></td></li></ul>                | 2020-01-01<br>2020-01-01<br>2020-01-01<br>2020-01-01<br>2020-01-01<br>2020-01-01<br>2020-01-01<br>2020-01-01<br>2020-01-01<br>2020-01-01<br>2020-01-01               |  |
| Ieopodatkowanego przych<br>odstawy naliczania składe<br>ochodu dla zastosowania o<br>la wspólnego rozliczania s<br>dok tabeli parametrów<br>Szukaj<br>DATA A<br>DATA A<br>DATA A<br>DATA A<br>DATA SZUKAJI,<br>DATA : 2020-01-01<br>KWOTA LIMIT ZWOLNIENI<br>KWOTA LIMIT ZWOLNIENI<br>KWOTA LIMIT KOSZTOW A<br>STAWKA KOSZTY ZLECEN<br>STAWKA KOSZTY ZLECEN<br>STAWKA KOSZTY ZLECEN<br>STAWKA KOSZTY ZLECEN<br>STAWKA KOSZTY ZLECEN<br>STAWKA KOSZTY PRACY A<br>KWOTA KOSZTY PRACY A<br>KWOTA KOSZTY PRACY A<br>KWOTA KOSZTY PRACY A<br>KWOTA KOSZTY PRACY A                                                                                                    | odu dla osoby poniżej 26 rok<br>k społecznych (emerytalno-re<br>odpowiedniej stawki podatko<br>ię z małżonkiem<br>YP<br>UNA GODZINOWA ZLECENIE<br>A PIT26<br>ART 22.9.3 - 50<br>ART 22.9.3 - 50<br>DUZE<br>MALE<br>ART 22.9.3 - 50<br>UZE<br>MALE<br>ART 22.9.3 - 50<br>UZE<br>MALE<br>ART 22.9.3 - 50                                                | u życia<br>entowej)<br>wej (17% i 32<br>Szukaj W<br>WARTOS | <pre>%) //czyść SC 17 85528 85528 0,5 0,5 0,5 0,2 0,5 300 250 43,76 2600</pre>                                                                                                    | 2020-01-01<br>2020-01-01<br>2020-01-01<br>2020-01-01<br>2020-01-01<br>2020-01-01<br>2020-01-01<br>2020-01-01<br>2020-01-01<br>2020-01-01<br>2020-01-01<br>2020-01-01 |  |
| Ieopodatkowanego przych<br>odstawy naliczania składe<br>ochodu dla zastosowania o<br>la wspólnego rozliczania s<br>idok tabeli parametrów<br>Szukaj<br>DATA DATA DATA DATA DATA<br>DATA 2020-01-01<br>KWOTA STAWKA MINIMAL<br>KWOTA LIMIT KOSZTOW A<br>STAWKA KOSZTY ZLECEN<br>STAWKA KOSZTY ZLECEN<br>STAWKA KOSZTY ZLECEN<br>STAWKA KOSZTY ZLECEN<br>STAWKA KOSZTY PRACY A<br>KWOTA KOSZTY PRACY A<br>KWOTA KOSZTY PRACY A<br>KWOTA KOSZTY PRACY A<br>KWOTA KOSZTY PRACY A<br>KWOTA KOSZTY PRACY A<br>KWOTA KOSZTY PRACY A<br>KWOTA MINIMALNE ZASA<br>DATA : 2021-01-01<br>KWOTA STAWKA MINIMAL                                                                                                    | odu dla osoby poniżej 26 rok<br>k społecznych (emerytalno-re<br>odpowiedniej stawki podatko<br>ię z małżonkiem<br>YP<br>VP<br>LNA GODZINOWA ZLECENIE<br>A PIT26<br>ART 22.9.3 - 50<br>ART 22.9.3 - 50<br>DUZE<br>MALE<br>ART 22.9.3 - 50<br>UZE<br>MALE<br>ART 22.9.3 - 50<br>UZE<br>MALE<br>ART 22.9.3 - 50<br>UZE<br>MALE<br>ART 22.9.3 - 50<br>UZE | u życia<br>entowej)<br>wej (17% i 32<br>Szukaj W<br>WARTOS | <ul> <li>%)</li> <li>Ayczyść</li> <li>5C</li> <li>17</li> <li>85528</li> <li>85528</li> <li>0,5</li> <li>0,5<!--</td--><td>2020-01-01<br/>2020-01-01<br/>2020-01-01<br/>2020-01-01<br/>2020-01-01<br/>2020-01-01<br/>2020-01-01<br/>2020-01-01<br/>2020-01-01<br/>2020-01-01<br/>2020-01-01<br/>2020-01-01</td><td></td></li></ul> | 2020-01-01<br>2020-01-01<br>2020-01-01<br>2020-01-01<br>2020-01-01<br>2020-01-01<br>2020-01-01<br>2020-01-01<br>2020-01-01<br>2020-01-01<br>2020-01-01<br>2020-01-01 |  |

- Zmienne do naliczeń - kolejnym elementem płac w Ogniku jest opcja Zmienne Do Naliczeń. W tym miejscu można wybrać dodatkowy rodzaj naliczenia: Koszty, ulga, Zaniechanie poboru zaliczek na pit, Przekroczenie podstawy ZUS, Stosuj stawkę PIT, Renty, Niepełnosprawność, Zaniechanie naliczania PPK. (Więcej na ten temat)

| 8 Kartoteka pracownika | L                             |                                        |                        |                                        | (= i=                  |
|------------------------|-------------------------------|----------------------------------------|------------------------|----------------------------------------|------------------------|
| PESEI                  | NTP                           | Data urodzenia                         | Miejsce urodzenia      | Nazwisko rodowe                        | Identyfikator w system |
|                        |                               | Jata urodzenia                         | mejsce urouzeniu       | Nuzwisko rodowe                        | Identymator w system   |
| 1. Dane osobowe        | 🖁 3. Potracenia 😽 4. Doliczen | a 🚯 5. Terminy 🔳 6. Konta bankowe 👼 7. | PPK 👹 8.Karta wynagrod | fzeń 🧕 9.Karta zasiłkowa F 0.Zmienne 🛙 | Do Naliczeń            |
|                        | Rodzaj                        | Od dnia                                |                        | Wartość zmiennej                       | KWOTA/PRÓG jesli jest  |
|                        |                               |                                        |                        |                                        |                        |
|                        | O Edycja zmienn               | vch do naliczeń                        |                        |                                        | - = x                  |
|                        | Dane zmiennych d              | o naliczeń                             |                        |                                        |                        |
|                        | Rodzaj naliczen               | a                                      |                        |                                        | •                      |
|                        | Stosui od dnia                | NAZWA                                  |                        |                                        |                        |
|                        | Wartość/Tvp                   | Koszty                                 |                        |                                        |                        |
|                        | Kwota/Próg                    | Ulga                                   |                        |                                        |                        |
|                        | Kwota/110g                    | Zaniechanie poboru zaliczek na pit     |                        |                                        |                        |
|                        |                               | Stosui stawke nit                      |                        |                                        |                        |
|                        |                               | Renty                                  |                        |                                        |                        |
|                        |                               | Niepełnosprawość                       |                        |                                        |                        |
|                        |                               | Zaniechanie naliczania PPK             |                        |                                        |                        |
|                        |                               |                                        |                        |                                        | 🙆 Anuluj 🛛 🛃 Zapisz    |
| Dodaj                  | 🖊 <u>P</u> opraw 🛛 🔀 Usuń     |                                        |                        |                                        |                        |

# Wprowadzanie pozycji listy płac - przypadki szczególne

- **Zbiegi tytułów ZUS** – jeżeli pracownik/ca posiada dwa tytuły ubezpieczeń ZUS (np. urlop wychowawczy, umowa o prace i zasiłek) <u>musimy dodać go dwa razy na tej samej liście płac</u> lub <u>zrobić mu dwie listy płac ze</u> <u>zmienionymi tytułami ZUS</u>. (Więcej na ten temat)

|     | Orchalassia           | Tabularant    | Z        | US - naliczenie |         | Fundu    | sze     |
|-----|-----------------------|---------------|----------|-----------------|---------|----------|---------|
| 38° | Osoba/pensja          | i ytur wypi.  | Podstawy | Skł. ubezp./    | płatnik | Podstawy | Składki |
|     | Wi                    | e n i i       | ER       | EP              | EF      | FP       | FP      |
| 30  | Usoba k               | Kodzaj        | C        | RP              | RF      | FGŚP     | FGŚP    |
| *   | Brutto                | Dział podatk. | W        | CH              | W       | FEP      | FEP     |
|     | w tym. skł. pieniężne | Tytuł ZUS     | Z        | Składka zdr     | owotna  |          |         |
|     |                       | HOD           | 0,00     | 0,00            | 0,00    | 0,00     | 0,00    |
|     |                       | UOP           | 0,00     | 0,00            | 0,00    | 0,00     | 0,00    |
| 2   | 0,0                   | BRAK          | 0,00     | 0,00            | 0,00    | 0,00     | 0,00    |
|     | 0,0                   | 011000        | 0,00     |                 | 0,00    |          |         |
|     |                       | HOR           | 2 650,00 | 0,00            | 517,28  | 0,00     | 0,00    |
|     |                       | UOP           | 0,00     | 0,00            | 212,00  | 0,00     | 0,00    |
|     | 3 270,0               | BRAK          | 0,00     | 0,00            | 0,00    | 0,00     | 0,00    |
|     | 0,0                   | 0 121100      | 620,00   |                 | 55,80   |          |         |

- Zbiegi tytułów PIT – jeżeli pracownik/ca posiada dwa tytuły PIT, które mają znaleźć się w różnych polach w PIT-11 i różnych polach w PIT-R4 (np. zasiłek wypłacany przez pracodawcę) <u>musimy dodać go dwa razy</u> na tej samej liście płac lub zrobić mu dwie listy płac ze zmienionymi tytułami PIT. (Więcej na ten temat)

|   | Oraha/aania           | Tetrand       | Z        | US - naliczenie |         | Fundu    | sze     | 7110         |
|---|-----------------------|---------------|----------|-----------------|---------|----------|---------|--------------|
| * | Osoba/pensja          | Tytur wypr.   | Podstawy | Skł. ubezp./    | płatnik | Podstawy | Składki | 205 - surriy |
|   | Brutto                | D. L. Z       | ER       | EF              | EP      | FP       | FP      | Ubezpiecz.   |
|   | w tym. skł. pieniężne | Rodzaj        | С        | RF              | RP      | FGŚP     | FGŚP    | Płatnik      |
|   |                       | Dział podatk. | W        | W               | CH      | FEP      | FEP     | SUMA FUS     |
|   |                       | Tytuł ZUS     | Z        | Składka zdro    | owotna  |          |         | ZUS          |
| 1 | 4 653,33              | 1100          | 4 492,86 | 438,50          | 438,50  | 4 492,86 | 110,08  | 615,97       |
|   | 4 242,86              | UOP           | 4 492,86 | 292,04          | 67,39   | 4 492,86 | 4,49    | 772,32       |
|   |                       | PR            | 4 492,86 | 41,78           | 110,08  | 0,00     | 0,00    | 1 388,29     |
|   |                       | 011000        | 3 876,89 |                 | 348,92  |          |         | 1 851,78     |
|   | 567,44                | UOD           | 0,00     | 0,00            | 0,00    | 0,00     | 0,00    | 0,00         |
| 8 | 567,44                | UUP           | 0,00     | 0,00            | 0,00    | 0,00     | 0,00    | 0,00         |
| 2 |                       | PR-ZAS        | 0,00     | 0,00            | 0,00    | 0,00     | 0,00    | 0,00         |
|   |                       | 011000        | 0,00     |                 | 0,00    |          |         | 0,00         |

| Poz  | ycja PIT     | PR     |                                                                                                    |
|------|--------------|--------|----------------------------------------------------------------------------------------------------|
|      | Wsnólne rozl | Symbol | Opis                                                                                                    |
| Vor  | abu          | PR     | Należności ze stosunku pracy i podobne                                                                                    |
| RUS  | ziy.         | EZ     | Emerytury - renty zagraniczne                                                                                             |
| ula  | <b>.</b> .   | UD     | Umowy o dzieło i podobne                                                                                                  |
| oig  | a.           | PA     | Prawa autorskie i podobne                                                                                                 |
| 9    | C Stocui     | IN     | Inne źródła - rozliczane w pit-11                                                                                         |
| PIT2 | IV Stosuj 2  | UZ     | Umowy zlecenia i podobne                                                                                                  |
|      | Koszty:      | UZR    | Umowy zlecenia i podobne - rozliczane ryczałtem - z umów zawartych z osobą nie będącą pracownikiem płatnika               |
|      | Ulga:        | UZRO   | Umowy zlecenia i podobne - uzyskane przez obcokrajowców rozliczane ryczałtem                                              |
| Tut  | uk uhozn     | DW     | Dywidendy                                                                                                    |
| i yı | ur ubezp.    | PABS   | Praktyki absolwenckie                                                                                                    |
| Pła  | tnik składek | STU    | Staże uczniowskie                                                                                                    |
| %    | Obniżor      | WYG    | Wygrane                                                                                                    |
| -Y   | Ub D         | ER     | Świadczenia dla emerytów i rencistów - będących byłymi pracownikami                                                       |
| R    | 00.F.        | FSM    | Świadczenia otrzymane przez funkcjonariuszy służb mundurowych                                                             |
|      | Ub.D.        | OZK    | Odszkodowania przyznane na podstawie przepisów o zakazie konkurencji                                                      |
|      |              | OSOW   | Odprawy lub odszkodowania z tytułu skrócenia okresu wypowiedzenia umowy o pracę lub umowy o świadczenie usług zarządzania |
| Spo  | osób wypłaty | ODS    | Odsetki od pożyczek                                                                                                    |
|      |              | IN8AR  | Inne należności                                                                                                    |
|      |              | BRAK   | BRAK                                                                                                    |
|      |              | PR-ZAS | Zasiłki wypłacane przez zakład pracy                                                                                      |
|      |              | x      |                                                                                                    |

- Przekroczenie progów: (więcej na ten temat )
   \* nieopodatkowanego przychodu dla osoby poniżej 26 roku życia ;
   \* wysokości dochodu dla zastosowania odpowiedniej stawki podatkowej (17% i 32%);
- \* dla wspólnego rozliczania się z małżonkiem ;

| Szukaj          |                                 | • | Szukaj Wyczyść |            |
|-----------------|---------------------------------|---|----------------|------------|
| DATA            |                                 |   |                |            |
|                 | ТҮР                             | v | WARTOSC        | 1          |
| DATA : 2020-01- | 01                              |   |                |            |
| KWOTA STAW      | KA MINIMALNA GODZINOWA ZLECENIE |   | 17             | 2020-01-01 |
| KWOTA LIMIT     | ZWOLNIENIA PIT26                |   | 85528          | 2020-01-01 |
| KWOTA LIMIT     | KOSZTOW ART 22.9.3 - 50         |   | 85528          | 2020-01-01 |
| STAWKA KOSZ     | TY ZLECEN ART 22.9.3 - 50       |   | 0,5            | 2020-01-01 |
| STAWKA KOSZ     | TY ZLECEN DUZE                  |   | 0,5            | 2020-01-01 |
| STAWKA KOSZ     | TY ZLECEN MALE                  |   | 0,2            | 2020-01-01 |
| STAWKA KOSZ     | TY PRACY ART 22.9.3 - 50        |   | 0,5            | 2020-01-01 |
| KWOTA KOSZT     | Y PRACY DUZE                    |   | 300            | 2020-01-01 |
| KWOTA KOSZ      | Y PRACY MALE                    |   | 250            | 2020-01-01 |
| KWOTA ULGA      | MIESIECZNA                      |   | 43,76          | 2020-01-01 |
| KWOTA MINIM     | ALNE ZASADNICZE BRUTTO          |   | 2600           | 2020-01-01 |
| DATA : 2021-01- | 01                              |   |                |            |
| KWOTA STAW      | KA MINIMALNA GODZINOWA ZLECENIE |   | 18,3           | 2021-01-01 |
| KWOTA MINIM     | ALNE ZASADNICZE BRUTTO          |   | 2800           | 2021-01-01 |

### \* podstawy naliczania składek społecznych (emerytalno-rentowej).

|     | Oceba/paneia          | Tetulusmi     | Z        | US - naliczenie |          | Fundu    | sze     | 7110 000000 |
|-----|-----------------------|---------------|----------|-----------------|----------|----------|---------|-------------|
| 200 | Osoba/pensja          | i ytur wypr.  | Podstawy | Skł. ubezp.,    | /płatnik | Podstawy | Składki | 205 - Surny |
|     | Brutto                | Dadaai        | ER       | EP              | EF       | FP 🔺     | FP      | Ubezpiecz.  |
|     | w tym. skł. pieniężne | Rodzaj        | C        | RP              | RF       | FGŚP     | FGŚP    | Płatnik     |
| *   |                       | Dział podatk. | W        | CH              | W        | FEP      | FEP     | SUMA FUS    |
|     |                       | Tytuł ZUS     | Z        | Składka zdr     | owotna   |          |         | ZUS         |
|     | 3 500,00              | HOR           | 0,00     | 0,00            | 0,00     | 3 500,00 | 85,75   | 85,75       |
|     | 3 500,00              | UUP           | 3 500,00 | 0,00            | 0,00     | 3 500,00 | 3,50    | 42,00       |
| 7   |                       | PR            | 3 500,00 | 85,75           | 42,00    | 0,00     | 0,00    | 127,75      |
|     |                       | 011000        | 3 414,25 |                 | 307,28   |          |         | 524,28      |

Jeżeli potrzebują państwo składnika, którego nie ma na liście można go dodać i dostosować do swoich potrzeb. (Więcej na ten temat)

| Dodaj Popraw Usuń wy       | Raport<br>/korzystania | Grupy ⊘ Rozłóż<br>Stopki ⊘ Ramki<br>Stopki grup ⊘ Podgląd<br>Filtry | Eksporty Z<br>W | Zapisz Pracov<br>ridok * | wnicy Sumy |  |
|----------------------------|------------------------|---------------------------------------------------------------------|-----------------|--------------------------|------------|--|
|                            |                        | opcje tab                                                           |                 |                          | NP SKIULY  |  |
| Wynagrodzenia              | Szukaj                 | ·                                                                   |                 | • Szukaj N               | Wyczyść    |  |
|                            | *                      | Nazwa                                                               | Kod ZU:         | S/własny                 | Systemowy  |  |
|                            | > Wynagro              | odzenie zasadnicze                                                  |                 | 1000                     |            |  |
|                            | Wynagro                | odzenie za urlop wypoczynkowy                                       |                 | 1200                     |            |  |
| Karty Wynagrodzen          | Premia ι               | iznaniowa                                                           |                 | 1900                     |            |  |
| Sarty Zasikowe             | Wynagro                | odzenie za pracę w godzinach na                                     | dlic            | 1050                     |            |  |
| ∭ PIT-4R                   | Wynagro                | odzenie za pracę w godzinach na                                     | dlic            | 1100                     |            |  |
| DIT-11                     | Urlop be               | zpłatny                                                             |                 | 111                      | V          |  |
| 🔀 Składniki płac           | Urlop wy               | chowawczy udzielony na podsta                                       | wie             | 121                      |            |  |
| X PIT- kody/działy         | Urlop wy               | chowawczy udzielony na podstav                                      | wie             | 122                      |            |  |
| 7115 - Tutuly ubeznieczeń  | Okres us               | prawiedliwionej nieobecności w                                      | pra             | 151                      |            |  |
| 7US parameter paliczeń     | Okres ni               | eusprawiedliwionej nieobecności                                     | wı              | 152                      |            |  |
| X 205 - parametry naliczen | Zasiłek v              | vyrównawczy z ubezpieczenia ch                                      | oro             | 212                      | V          |  |
|                            | Zasiłek v              | vyrównawczy z ubezpieczenia wy                                      | ура             | 214                      | 2          |  |
| 🔤 ZUS - dane platnika      | Wyrówn                 | anie zasiłku wyrównawczego z u                                      | bez             | 215                      | V          |  |
| Jednostka - wydziały       | Wyrówn                 | anie zasiłku wyrównawczego z u                                      | bez             | 216                      | V          |  |

### Wygenerowanie pliku do PPK

Ognik Premium Kadry i Płace umożliwi wygenerowanie pliku do Pracowniczych Planów Kapitałowych.

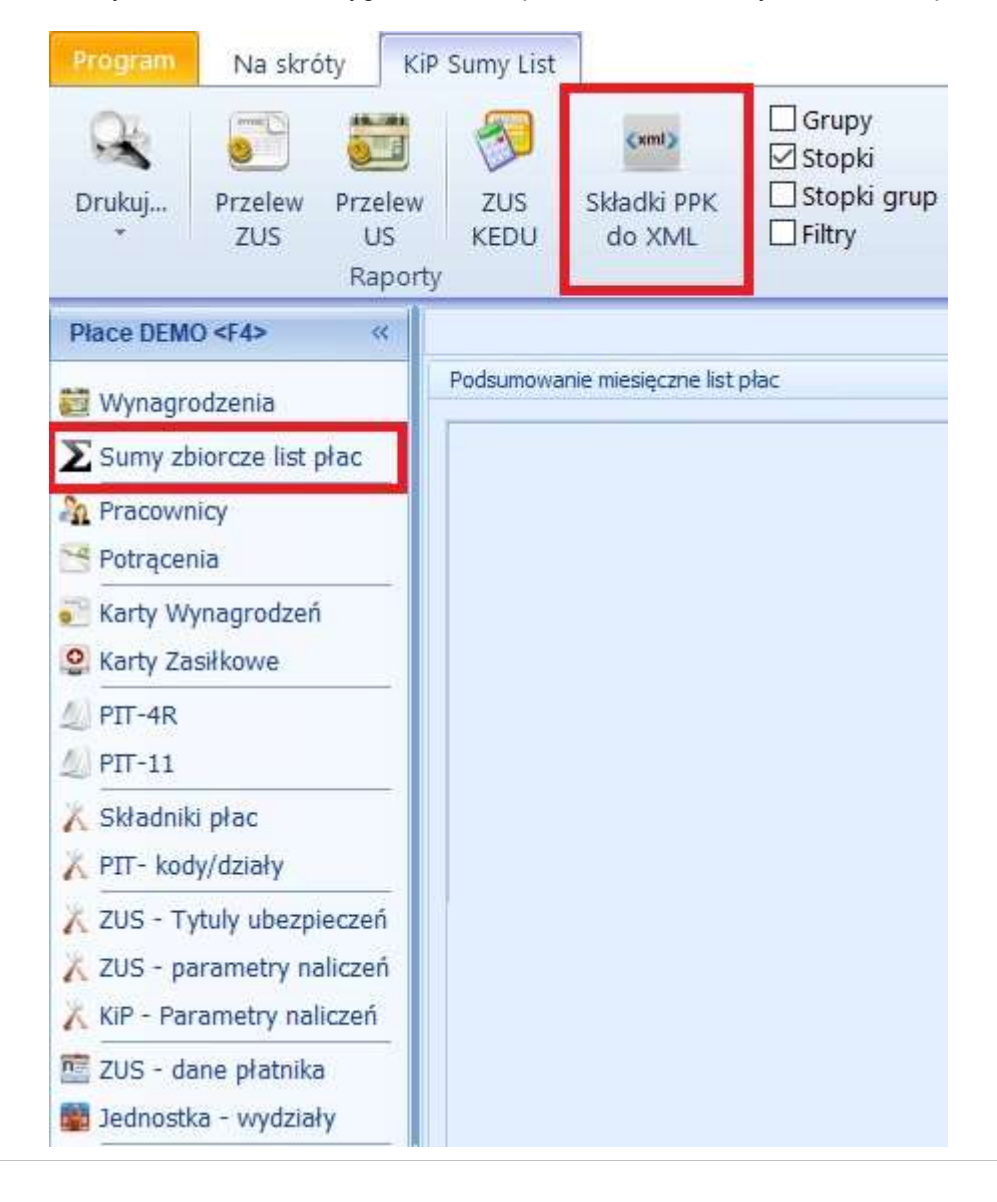

# Dodawanie składnika wynagrodzenia

Kolejny krok to dodanie do pozycji listy płac SKŁADNIKÓW WYNAGRODZEŃ w oknie jak poniżej:

| Składnik wynagrodzi  | enia                 |            |                                                |                       |
|----------------------|----------------------|------------|------------------------------------------------|-----------------------|
| Nybierz składnik     | Wynagrodzenie        | zasadnicz  | e                                              | • Kod ZUS 1000        |
| (wota                | 4927,17 *            |            |                                                |                       |
| a okres od           | 2020-12-01 -         | do 2020    | 0-12-31 - Liczba dni/wypłat 31 Liczba godzin:  | O                     |
| Obciążenia, jakim po | dlega ten składnik ( | zmiany dok | onane tutaj wpływają tylko na bieżącą pozycję) |                       |
| Składki ZUS          |                      |            | Rozliczenie PIT                                | Inne                  |
| 🗹 Emerytalne         |                      |            | Czy ten składnik podlega opodatkowaniu?        | 🗆 РРК                 |
| Rentowe              |                      |            | Czy składka zdrowotna ma zostać potrącona od   |                       |
| Chorobowe            |                      |            | podatku?                                       |                       |
| Wliczany do<br>(PWC) | podst. wyn. chor     | rob.       |                                                |                       |
| Wypadkowe            |                      |            |                                                |                       |
| Zdrowotne            |                      |            |                                                |                       |
| FP                   |                      |            |                                                |                       |
| FGSP                 |                      |            |                                                |                       |
| FEP                  |                      |            |                                                |                       |
|                      |                      |            |                                                | Forma wypłaty         |
|                      |                      |            |                                                | Składnik niepieniężny |
|                      |                      |            |                                                | ,                     |

Zwróć uwagę, że dla składnika zaznaczone są już domyślne obciążenia - na poziomie danej pozycji listy płac - możesz je dowolnie zmienić - nie wpłynie to na kartotekę składników - lecz będzie miało zastosowanie wyłącznie dla bieżącej pozycji listy.

(O tym jak dodawać lub zmieniać składniki domyślne wynagrodzeń - dowiesz się z pełnej instrukcji programu)

Ważne: Jeśli zaznaczysz opcję: Składnik niepieniężny - wartość netto składnika nie będzie doliczana do kwoty wypłaty (np. opodatkowane i oskładkowane świadczenia rzeczowe)

Zapisz listę i sprawdż wyliczenia.

Do dyspozycji masz widok prosty i rozszerzony, gdzie widać szczegoły wyliczeń.

### Raporty

Porgram umożliwia wygenerwoanie różnego rodzaju raportów :

## Lista płac

- Czytelny i przejrzysty wydruk listy płac? Tak ale w trzech wersjach w zalezności od Państwa potrzeb :
- Uproszczony ; Zwykły ;
- Rozserzony.

| Lista al sa avera 202                                                                                                    | 1 44 40 - 4-1- 00                                                                                                    | 04 44 40                                                                                                 |                                                                                                    |                                                                                                    |                                                                                                  |                              | NIP:                                                                         |
|----------------------------------------------------------------------------------------------------|----------------------------------------------------------------------------------------------------|----------------------------------------------------------------------------------------------------|----------------------------------------------------------------------------------------------------|----------------------------------------------------------------------------------------------------|--------------------------------------------------------------------------------------------------|------------------------------|------------------------------------------------------------------------------|
| Lista prac numer 202                                                                                                    | 1-11-19 Z dnia 20                                                                                                    | 21-11-19                                                                                                 | nik Premium                                                                                                  |                                                                                                    |                                                                                                  |                              | (2021-11-13/1)                                                               |
|                                                                                                    |                                                                                                    | Ogi                                                                                                    | ink r remium                                                                                                 |                                                                                                    |                                                                                                  |                              |                                                                              |
|                                                                                                    |                                                                                                    |                                                                                                    | Brutto                                                                                                    | 3 500 00                                                                                                    |                                                                                                  | Przychód:                    | 3 500 00                                                                     |
| Nowaiski                                                                                                    |                                                                                                    | Składi                                                                                                   | ka emerytalna:                                                                                               | 34160                                                                                                    | Kosztv                                                                                           | uzvskania.                   | 250.00                                                                       |
| Pesel: 94031166209                                                                                                    |                                                                                                    | Sk                                                                                                    | ładka rentowa:                                                                                               | 52.50                                                                                                    |                                                                                                  | 3 250,00                     |                                                                              |
| NIP                                                                                                    |                                                                                                    | Składi                                                                                                   | ka chorobowa:                                                                                                | 85.75                                                                                                    |                                                                                                  | Podatek:                     | 470.90                                                                       |
| Data urodzenia: <b>1994</b>                                                                                                    | -03-11                                                                                                    | Suma potr. ski                                                                                           | ladek na FUS:                                                                                                | 479,85                                                                                                    |                                                                                                  | Ulga PIT:                    | 43,76                                                                        |
| Rodzaj umowy:                                                                                                    |                                                                                                    | Skłac                                                                                                    | lka zdrowotna:                                                                                               | 271,81                                                                                                    | Zdrowotna                                                                                        | odliczana:                   | 234,06                                                                       |
| UOP                                                                                                    |                                                                                                    |                                                                                                    |                                                                                                    |                                                                                                    | Zalicz                                                                                           | zka na PIT:                  | 193,00                                                                       |
|                                                                                                    |                                                                                                    |                                                                                                    |                                                                                                    | Poista                                                                                                    | wowa                                                                                             |                              | ladakowa                                                                     |
| ,                                                                                                    |                                                                                                    |                                                                                                    | Pracownik                                                                                                    | stavika)<br>0.00                                                                                                    | kwata 0.00                                                                                       | #1<br>0.00                   | wkakwda<br>0.00                                                              |
| PPK                                                                                                    |                                                                                                    |                                                                                                    | Pracodawca                                                                                                   | 0.00                                                                                                    | 0.00                                                                                             | 0.00                         | 0,00                                                                         |
|                                                                                                    |                                                                                                    |                                                                                                    | 1.1.1.1.                                                                                                    |                                                                                                    |                                                                                                  |                              |                                                                              |
| Potrące                                                                                                    | enia:                                                                                                    | 0,00                                                                                                    | Doliczenia:                                                                                                  | 0,00                                                                                                    | Kwota c                                                                                          | 2 555,34                     |                                                                              |
|                                                                                                    |                                                                                                    |                                                                                                    |                                                                                                    |                                                                                                    |                                                                                                  |                              |                                                                              |
| w tym na kwotę brutto sł                                                                                                    | dadają się:                                                                                                    |                                                                                                    |                                                                                                    |                                                                                                    |                                                                                                  |                              |                                                                              |
| w tym na kwotę brutto sł<br>Wynagrodzenie zasadnicze<br>Suma LP:                                                                                                    | dadają się:                                                                                                    |                                                                                                    |                                                                                                    | 2021                                                                                                    | -11-01 2                                                                                         | 2021-11-30                   | 3 500,00                                                                     |
| w tym na kwotę brutto sł<br>Wynagrodzenie zasadnicze<br>Suma LP:<br>Brutto:                                                                                                    | 4adaja siç:<br>3<br>3<br>3 500,00                                                                                           | Przychi<br>Koszty uzyska                                                                                 | ód: 3 51                                                                                                    | 2021                                                                                                    | -11-01 2<br>Potrącenia:<br>Doliczenia:                                                           | 2021-11-30                   | 3 500,00<br>0,00                                                             |
| w tym na kwotę brutto sł<br>Wynagrodzenie zasadnicze<br>Suma LP:<br>Brutto:                                                                                                    | dadaja siç:<br>3<br>3<br>3 500,00                                                                                           | Przych<br>Koszty uzyskar<br>Ulga F                                                                       | ód: 3.51<br>nia: 21                                                                                          | 2021<br>00,00<br>50,00<br>43,76 Zdrow                                                                                         | -11-01 2<br>Potrącenia:<br>Doliczenia:                                                           | 2021-11-30                   | 3 500,00<br>0,00<br>0,00<br>234.06                                           |
| w tym na kwotę brutto sł<br>Wynagrodzenie zasadnicze<br>Suma LP:<br>Brutto:                                                                                                    | 4adają się:<br>3<br>3<br>3 500,00                                                                                           | Przych<br>Koszty uzyskar<br>Ulga F<br>Doch                                                               | ód: 35/<br>nia: 2!<br>ЧТ: 2                                                                                  | 2021<br>00,00<br>50,00<br>43,76 Zdrow<br>50,00                                                                                | -11-01 2<br>Potrącenia:<br>Doliczenia:<br>rotna odliczana:                                       | 2021-11-30                   | 0,00<br>0,00<br>234,06                                                       |
| w tym na kwotę brutto sł<br>Wynagrodzenie zasadnicze<br>Suma LP:<br>Brutto:                                                                                                    | 4adaja się:<br>3<br>3 500,00                                                                                                | Przych<br>Koszty uzyskar<br>Ulga F<br>Doch                                                               | ód: 3 51<br>nia: 21<br>117: .<br>ód: 3 2!                                                                    | 2021<br>00,00<br>50,00<br>43,76 Zdrow<br>50,00                                                                                | -11-01 2<br>Potrącenia:<br>Doliczenia:<br>rotna odliczana:                                       | 2021-11-30                   | 3 500,00<br>0,00<br>0,00<br>234,06                                           |
| w tym na kwotę brutto sł<br>Wynagrodzenie zasadnicze<br>Suma LP:<br>Brutto:                                                                                                    | dadają się:                                                                                                    | Przych<br>Koszty uzyskar<br>Ulga F<br>Doch<br>Płatnik                                                    | ód: 351<br>nia: 2<br>ИТ: .<br>ód: 32!<br>Razem                                                               | 2021<br>00,00<br>50,00<br>43,76 Zdrow<br>50,00                                                                                | -11-01 2<br>Potrącenia:<br>Doliczenia:<br>rotna odliczana:                                       | 2021-11-30<br>Platności      | 3 500,00<br>0,00<br>0,00<br>234,06                                           |
| w tym na kwotę brutto sł<br>Wynagrodzenie zasadnicze<br>Suma LP:<br>Brutto:<br>Składka emerytalna                                                                                                    | dadają się:<br>3<br>3 500,00<br>Ubezpieczony<br>341,60                                                                      | Przychi<br>Koszty uzyskar<br>Ulga F<br>Dochi<br>Płatnik<br>341,                                          | ód: 3 5/<br>nia: 2!<br>ЧТ: 3 2!<br>ód: 3 2!<br>Razem<br>60 6/                                                | 2021<br>00,00<br>50,00<br>43,76 Zdrow<br>50,00                                                                                | -11-01 2<br>Potrącenia:<br>Doliczenia:<br>rotna odliczana:<br>51                                 | 2021-11-30<br>Platności      | 3 500,00<br>0,00<br>234,06<br>1 111,95                                       |
| w tym na kwotę brutto si<br>Wynagrodzenie zasadnicze<br>Suma LP:<br>Brutto:<br>Składka emerytalna<br>Składka rentowa                                                                                                    | cadaja się:<br>3<br>3 500,00<br>Ubezpieczony<br>341,60<br>52,50                                                             | Przych<br>Koszty uzyskar<br>Ulga F<br>Doch<br>Płatnik<br>341,<br>227,                                    | ód: 3 5<br>nia: 2!<br>IT: 2<br>ód: 3 2!<br>Razem<br>60 6i<br>50 2!                                           | 2021<br>00,00<br>50,00<br>43,76 Zdrow<br>50,00<br>83,20<br>80,00                                                              | -11-01 2<br>Potrącenia:<br>Doliczenia:<br>rotna odliczana:<br>51<br>52                           | Platności                    | 3 500,00<br>0,00<br>234,06<br>1 111,95<br>271,81                             |
| w tym na kwotę brutto si<br>Wynagrodzenie zasadnicze<br>Suma LP:<br>Brutto:<br>Składka emerytalna<br>Składka rentowa<br>Składka chorobowa                                                                                                    | dedaja się:<br>3<br>3 500,00<br>Ubezpieczony<br>341,60<br>52,50<br>85,75                                                    | Przych<br>Koszty uzyskar<br>Ulga F<br>Doch<br>Płatnik<br>341,<br>227,                                    | ód: 3 5/<br>nia: 2/<br>ATT: 4<br>ód: 3 2/<br>Razem<br>60 6/<br>50 2/                                         | 2021<br>00,00<br>50,00<br>43,76 Zdrow<br>50,00<br>83,20<br>83,20<br>85,75                                                     | -11-01 2<br>Potrącenia:<br>Doliczenia:<br>rotna odliczana:<br>51<br>52<br>53                     | Platności                    | 3 500,00<br>0,00<br>234,06<br>1 111,95<br>271,81<br>89,25                    |
| w tym na kwotę brutto si<br>Wynagrodzenie zasadnicze<br>Suma LP:<br>Brutto:<br>Składka emerytalna<br>Składka rentowa<br>Składka chorobowa<br>Suma potr. skł. FUS                                                                                                    | dadaja się:<br>3<br>3 500,00<br>Ubezpieczony<br>341,60<br>52,50<br>85,75<br>479,85                                          | Przych<br>Koszty uzyska<br>Ulga F<br>Doch<br>Płatnik<br>341,<br>227,                                     | ód: 3 5<br>nia: 2<br>11T: 4<br>ód: 3 2<br>Razem<br>60 6<br>50 21                                             | 2021<br>50,00<br>43,76 Zdrow<br>50,00<br>83,20<br>80,00<br>85,75                                                              | -11-01 2<br>Potrącenia:<br>Doliczenia:<br>rotna odliczana:<br>51<br>52<br>53<br>PIT-4            | Platności                    | 3 500,00<br>0,00<br>234,06<br>1 111,95<br>271,81<br>89,25<br>193,00          |
| w tym na kwotę brutto si<br>Wynagrodzenie zasadnicze<br>Suma LP:<br>Brutto:<br>Składka emerytalna<br>Składka rentowa<br>Składka chorobowa<br>Suma potr. skł. FUS<br>Składka wypadkowa                                                                                   | cadaja się:<br>3<br>3 500,00<br>Ubezpieczony<br>341,60<br>52,50<br>85,75<br>479,85                                          | Przych<br>Koszty uzyskar<br>Ulga F<br>Doch<br>Płatnik<br>341,<br>227,<br>63,                             | ód: 3 5<br>nia: 2<br>чт: 3 2<br>чт:<br>бd: 3 2<br>Razem<br>60 6<br>50 2<br>1                                 | 2021<br>50,00<br>50,00<br>43,76 Zdrow<br>50,00<br>83,20<br>80,00<br>85,75<br>63,00                                            | -11-01 2<br>Potrącenia:<br>Doliczenia:<br>rotna odliczana:<br>51<br>52<br>53<br>PIT-4<br>Wypłata | 2021-11-30<br>Płatności      | 0,00<br>0,00<br>234,06<br>1 111,95<br>271,81<br>89,25<br>193,00<br>2 555, 34 |
| w tym na kwotę brutto sł<br>Wynagrodzenie zasadnicze<br>Suma LP:<br>Brutto:<br>Składka emerytalna<br>Składka rentowa<br>Składka chorobowa<br>Suma potr. skł. FUS<br>Składka zdrowotna<br>Składka zdrowotna                                                              | cladaja się:<br>3<br>3 500,00<br>Ubezpieczony<br>341,60<br>52,50<br>85,75<br>479,85<br>271,81                               | Przych<br>Koszty uzyskar<br>Ulga F<br>Doch<br>Płatnik<br>341,<br>227,<br>63,                             | ód: 3 50<br>nia: 21<br>nia: 3 21<br>nit: 3 22<br>nit: 3 22<br>Razem<br>60 60<br>50 21<br>1<br>00 21<br>75    | 2021<br>50,00<br>50,00<br>43,76 Zdrow<br>50,00<br>83,20<br>80,00<br>85,75<br>53,00<br>71,81                                   | -11-01 2<br>Potrącenia:<br>Doliczenia:<br>rotna odliczana:<br>51<br>52<br>53<br>PIT-4<br>Wypłata | 2021-11-30<br>Płatności<br>2 | 0,00<br>0,00<br>234,06<br>1 111,95<br>271,81<br>89,25<br>193,00<br>2 555,34  |
| w tym na kwotę brutto sł<br>Wynagrodzenie zasadnicze<br>Suma LP:<br>Brutto:<br>Brutto:<br>Składka emerytalna<br>Składka rentowa<br>Składka chorobowa<br>Suma potr. skł. FUS<br>Składka wypadkowa<br>Składka zdrowotna<br>Składka FP<br>Składka FP                       | Chadaja się:<br>3<br>3 500,00<br>Ubezpieczony<br>341,60<br>52,50<br>85,75<br>479,85<br>271,81                               | Przych<br>Koszty uzyskar<br>Ulga F<br>Doch<br>Płatnik<br>341,<br>227,<br>63,<br>85,                      | ód: 3 5<br>nia: 2<br>NT: 2<br>ód: 3 2<br>Razem<br>60 6<br>50 2<br>1<br>00 2<br>75 1                          | 2021<br>50,00<br>50,00<br>50,00<br>50,00<br>50,00<br>50,00<br>83,20<br>80,00<br>85,75<br>53,00<br>71,81<br>85,75<br>3,50      | -11-01 2<br>Potrącenia:<br>Doliczenia:<br>rotna odliczana:<br>51<br>52<br>53<br>PIT-4<br>Wypłata | 2021-11-30<br>Platności      | 0,00<br>0,00<br>234,06<br>1 111,95<br>271,81<br>89,25<br>193,00<br>2 555, 34 |
| w tym na kwotę brutto sł<br>Wynagrodzenie zasadnicze<br>Suma LP:<br>Brutto:<br>Brutto:<br>Składka emerytalna<br>Składka rentowa<br>Składka rentowa<br>Składka chorobowa<br>Suma potr. skł. FUS<br>Słładka wypadkowa<br>Składka zdrowotna<br>Składka FP<br>Składka FSP   | <pre>cladaja sig:<br/>3<br/>3 500,00<br/>Ubezpieczony<br/>341,60<br/>52,50<br/>85,75<br/>479,85<br/>271,81</pre>            | Przych<br>Koszty uzyskar<br>Ulga F<br>Doch<br>Płatnik<br>341,<br>227,<br>63,<br>63,<br>85,<br>3,         | ód: 3 5/<br>nia: 2/<br>NTT: 4<br>ód: 3 2/<br>Razem<br>60 6/<br>50 2/<br>1<br>00 4<br>75 1<br>50<br>00        | 2021<br>00,00<br>50,00<br>43,76 Zdrow<br>50,00<br>83,20<br>80,00<br>85,75<br>63,00<br>71,81<br>85,75<br>3,50<br>0,00          | -11-01 2<br>Potrącenia:<br>Doliczenia:<br>rotna odliczana:<br>51<br>52<br>53<br>PIT-4<br>Wypłata | 2021-11-30<br>Platności      | 0,00<br>0,00<br>234,06<br>1 111,95<br>271,81<br>89,25<br>193,00<br>2 555, 34 |
| w tym na kwotę brutto sł<br>Wynagrodzenie zasadnicze<br>Suma LP:<br>Brutto:<br>Brutto:<br>Składka emerytalna<br>Składka rentowa<br>Składka chorobowa<br>Suma potr. skł. FUS<br>Składka wypadkowa<br>Składka zdrowotna<br>Składka zdrowotna<br>Składka FP<br>Składka FEP | <pre>cladaja sig:<br/>3<br/>3 500,00<br/>Ubezpieczony<br/>341,60<br/>52,50<br/>85,75<br/>479,85<br/>271,81<br/>751,66</pre> | Przychi<br>Koszty uzyskar<br>Ulga F<br>Dochi<br>Płatnik<br>341,<br>227,<br>63,<br>63,<br>85,<br>3,<br>0, | ód: 3 5/<br>nia: 2/<br>NTT: 4<br>ód: 3 2/<br>Razem<br>60 6/<br>50 2/<br>00 2/<br>75 1<br>50<br>00<br>35 1 4/ | 2021<br>00,00<br>50,00<br>43,76 Zdrow<br>50,00<br>83,20<br>80,00<br>85,75<br>53,00<br>71,81<br>85,75<br>3,50<br>0,00<br>73,01 | -11-01 2<br>Potrącenia:<br>Doliczenia:<br>rotna odliczana:<br>51<br>52<br>53<br>PIT-4<br>Wypłata | 2021-11-30<br>Płatności      | 0,00<br>0,00<br>234,06<br>1 111,95<br>271,81<br>89,25<br>193,00<br>2 555,34  |

### Karty wynagrodzeń i zasiłkowe

#### KARTY WYNAGRODZEŃ I ZASIŁKOWE

| Ognik Premium - wersja: 1 | .8.21E https://ognik.com.pl | - | Licencja dla: Test | NIP: |
|---------------------------|-----------------------------|---|--------------------|------|
|                           |                             |   |                    |      |

NIP: Karta wynagrodzeń 2021 - Kowalski Jan - PESEL: 94031166209 Rodzaj naliczeń: Umowa o pracę Skł. zdrowotna Przychód Składki FUS Podstawa narastająco Zaliczka narastająco Wypłata Mo Koszty Dochód Ulga Podstawa Zaliczka Wypłata Emerytaina 253,76 Rentowa 39,00 Chorobowa 63,70 RAZEM 356,46 pobrana 201,92 odliczona 201,92 naras 2.350,00 2.600.00 250.00 1.994.00 43.76 121.00 1.920.62 1 1.994.00 121.00 1.920.62 253,76 63,70 356,46 2.350.00 43,76 201,92 2 2.600,00 250,00 39,00 1.994.00 3.988,00 201,92 121.00 242.00 1.920,62 3.841.24 2.600,00 250,00 253,76 63,70 356,46 2.350,00 43,76 5.982,00 201,92 201,92 363,00 1.920,62 5.761,86 3 39,00 1.994,00 121.0 4 2.600,00 250,00 253,76 39,00 63,70 356,4 2.350,00 43,76 1.994,00 7.976,00 201,92 201,92 121,00 484,00 1.920,62 7.682,48 356,46 9.603,10 2.600,00 250,00 253,76 39,00 63,70 2.350,0 43,76 1.994,00 9.970,00 201,92 605,00 1.920,62 5 201,92 121,0 6 2.600,00 250,00 253,76 39,00 63,70 356,4 2.350,0 43,76 1.994,00 11.964,00 201,92 201,92 121,0 726,00 1.920,62 11.523,72 2.600,00 250,00 253,7 39,0 63,7 356,4 2.350,0 43,76 1.994,00 13.958,0 201,92 201,92 121,0 847,00 1.920,6 13.444,34 8 2.600.00 250.00 253.76 39,00 63.70 356.4 2.350.00 43.76 1.994,00 15.952.00 201.92 201,92 121,00 968.00 1.920.62 15.364,96 9 2.600,00 250,00 253,7 39,0 63,7 356,4 2.350,0 43,76 1.994,00 17.946,0 201,92 201,92 121,0 1.089,00 1.920,6 17.285,58 10 2.600.00 250.00 253.76 39,00 63.70 356 4 2.350,00 43.76 1,994.00 19.940.00 201.92 201,92 121,00 1.210.00 1.920.62 19,206,20 11 2.600.00 250.00 253.76 39.00 63.7 356.4 2.350.00 43.76 1.994.00 21.934.00 201.92 201.92 121.0 1.331.00 1 920 62 21.126.82 253 76 63 70 2 350 00 43.76 1 994 00 1 920 62 23.047.44 12 2 600 00 250.00 39.00 356.46 23,928,00 201.92 201,92 1.452.00 Sumy: 31.200,00 3.000,00 3.045,12 468.00 764,40 28.200,00 525,12 23.928,00 2.423,04 2.423,04 1.452,00 23.047,44

Drukowano z programu OGNIK[D]

#### KARTA ZASIŁKOWA

NIP:

| Miesiąc | Kod składnika | Składnik                                                                                        | Kwota  |
|---------|---------------|-------------------------------------------------------------------------------------------------|--------|
| 1       | 331           | Wynagrodzenie za czas niezdolności do pracy z powodu choroby, finansowane ze środków pracodawcy | 358,98 |
| 2       | 331           | Wynagrodzenie za czas niezdolności do pracy z powodu choroby, finansowane ze środków pracodawcy | 119,66 |
| 6       | 331           | Wynagrodzenie za czas niezdolności do pracy z powodu choroby, finansowane ze środków pracodawcy | 358,98 |
| 10      | 313           | Zasiłek chorobowy z ubezpieczenia chorobowego                                                   | 0,00   |
| 11      | 313           | Zasiłek chorobowy z ubezpieczenia chorobowego                                                   | 0,00   |
| 12      | 313           | Zasiłek chorobowy z ubezpieczenia chorobowego                                                   | 0,00   |
|         |               |                                                                                                 | 837.62 |

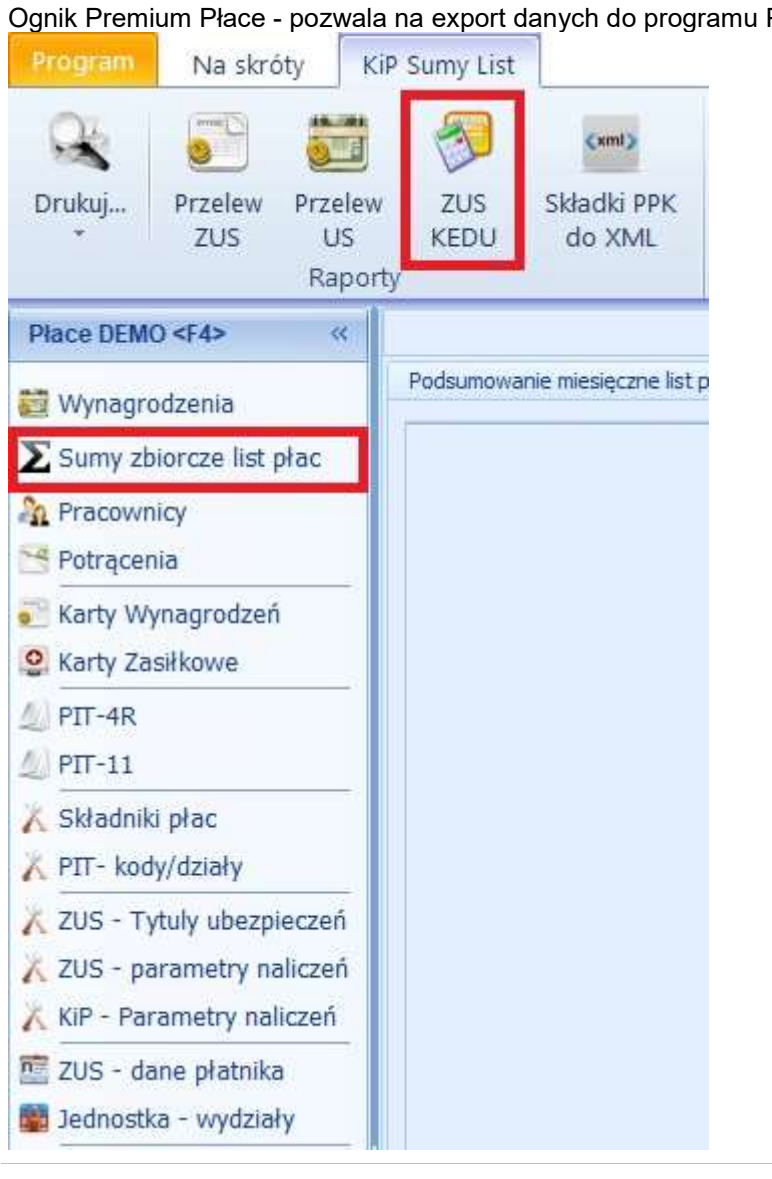

#### **KEDU**

Ognik Premium Płace - pozwala na export danych do programu Płatnik ZUS w postaci plików KEDU.

### **PITY**

Ognik Premium Płace - pozwala na sporządzenie informacj PIT-11 i PIT4R (wkrótce kolejne)

Każdą z deklaracje można w pełni edytować do czasu jej wysłania do urzędu skarbowego. Wtedy możne utworzyć korektę. Sprawdź przykładowe screeny z deklracji w programie.

| pez    | 6    | . Urząd skarbowy                                                |              |                   |      |                                  |     |                   |       |                                |                                    |                |
|--------|------|-----------------------------------------------------------------|--------------|-------------------|------|----------------------------------|-----|-------------------|-------|--------------------------------|------------------------------------|----------------|
| 5      | K    | od US:                                                          |              |                   |      |                                  |     |                   |       |                                |                                    |                |
| Plaumk | 1    | 0. Nazwisko Ognik Imię Prem                                     | nium         |                   | D    | ata ur. <mark>2021-10-0</mark> 1 | 1   | • N               | IP O  |                                | PESEL 000                          |                |
|        |      | 11. Rodzaj obowiązku podatkowego                                | 12. Id       | entyfikator WPIS2 | Z NI | P/PESEL                          |     | 13. Zagr. nr iden | t. po | d.                             |                                    |                |
|        |      | <ul> <li>1. Nieograniczony</li> <li>2. Ograniczony</li> </ul>   | () N<br>() P | VIP<br>PESEL 9403 | 116  | 56209                            |     |                   |       |                                |                                    |                |
| 2      | 1    | 6. Nazwisko: Kowalski                                           |              |                   |      |                                  |     |                   |       | 17.                            | Imię Jan                           |                |
|        |      | 19. Kraj                                                        |              | 20. Wojewo        | ództ | wo                               |     |                   |       |                                |                                    | 21. Pov        |
|        | į    | n POLSKA                                                        |              | - Małopolskie     | e    |                                  |     |                   |       |                                |                                    | Tatrzar        |
|        | 1004 | 23. Ulica                                                       |              |                   |      |                                  | 24  | . Nr domu         |       | 25. Nr lokalu                  |                                    | 26. Miejscowoś |
|        |      | Tadeusza Kościuszki                                             |              |                   |      |                                  | 1   |                   |       |                                |                                    | Zakopane       |
|        |      | Źródła przychodów                                               |              | Przychód          |      | Koszty uzyskania<br>przychodów   |     | Dochód            |       | Dochód zwolniony<br>od podatku | Zaliczka pobrana<br>przez płatnika |                |
|        | 1    | . Należności ze stosunku pracy i podobne                        | 29.          | 3500 -            | 30.  | 250 -                            | 31. |                   | 32.   | 33.                            | precipitatina                      |                |
|        | N    | lależn. ze stos. pracy i podobne (koszty art. 22.9.3)           | 34.          | •                 | 35.  | []                               |     | 3250 -            |       |                                | 193 -                              |                |
|        | 2    | . Należn. ze stos. pracy i podobne (os. do 26 lat)              | 36.          |                   | 37.  |                                  | 38. | 0 -               | 39.   | 40.                            |                                    |                |
|        | N    | lależn. ze stos. pracy i pod. (os. do 26 lat koszty art 22.9.3) | 41.          | ٠                 | 42.  | •                                |     |                   |       |                                |                                    |                |
|        | 3    | . Emerytury - renty zagraniczne                                 | 43.          | -                 |      | ĕ                                | 44. | 0 -               | 45.   | - 46.                          | •                                  |                |
|        | 4    | . Umowy o dzielo i podobne                                      | 47.          | •                 | 48.  |                                  | 49. | 0 -               |       | 50.                            | •                                  |                |
|        | 5    | . Należności z tytułu umowy zlecenia i podobne                  | 51.          | •                 | 52.  |                                  | 53. | 0 -               |       | 54.                            |                                    |                |
|        | 6    | . Należn. z tyt. um. zlec. i podobne os. do 26 lat              | 55.          |                   | 56.  | •                                | 57. | 0 -               |       | 58.                            | •                                  |                |
|        | 7    | . Prawa autorskie i in. prawa, o kt. mowa w art 18              | 59.          | *                 | 62   | -                                |     | 0 -               |       | 61.                            | *                                  |                |
|        | P    | rawa autorskie i inne prawa koszty 50%                          | 02.          | •                 | 03.  | ··                               |     |                   |       |                                |                                    |                |
|        | 8    | . Praktyki absolwenckie lub staże uczniowskie                   | 64.          | •                 |      | 2                                | 65. | 0 -               |       | 66.                            |                                    |                |
|        | 0    | Dralduli abaabu, kub staža usza, da 06 lat                      | c            |                   |      | 1                                |     |                   |       | 1                              |                                    |                |

#### Szybki start Płace - OGNIK Premium

| PIT-4R(12)         2021           Wersja         Status UPO       | SN 'V                 | Urząd<br>skarbowy                                                                                 | - )(<br>7            | Cel<br>Hożenia | j 🕞 Złoże     | nie    | 💿 Korekt       | a   | Rodzaj<br>korekty |     | o której mow<br>skł. w toku p | a w<br>ost, | art, 81 Ord. pod.<br>pod. w sprawie u | nił  | Przelicz     |
|-------------------------------------------------------------------|-----------------------|---------------------------------------------------------------------------------------------------|----------------------|----------------|---------------|--------|----------------|-----|-------------------|-----|-------------------------------|-------------|---------------------------------------|------|--------------|
| Cel złożenia Nr UPO<br>Urząd (kod) Czas wysłania<br>1<br>Zinżenie | deklaracji<br>B. DANE | <ul> <li>I. Płatnik niebędacy osob</li> <li>2. Osoba fizyczna</li> </ul>                          | oą fizyczną          | Na             | azwa pełna Og | anik P | remium 1.8.21  |     |                   |     |                               |             |                                       |      |              |
|                                                                   | 0                     | 1. Zaliczki na podatek pobrane                                                                    |                      | I              | . styczeń     |        | II. luty       |     | III, marzec       |     | IV. kwiecień                  |             | V. maj                                |      | /I. czerwiec |
| 2                                                                 | WEG                   | przez płatników, o których mowa                                                                   | Liczba               | 10.            | 1 ‡           | 11.    | 0 \$           | 12, | 0 ‡               | 13  | . 0 ‡                         | 14.         | 0 ‡                                   | 15.  | 0 ‡          |
| Korekta                                                           | ATKO                  | w art. 31 i art. 42e ust. 1 ustawy,<br>od dochodów wymienionych w                                 | podatników           | 16.            | 137           | 17.    | 0              | 18. | 0                 | 19  | . 0                           | 20.         | 0                                     | 21.  | 0            |
|                                                                   | log                   | tych przepisach                                                                                   | Zanczer              | V              | /II. lipiec   | V      | /III. sierpień |     | IX. wrzesień      |     | X. październik                |             | XI. listopad                          | X    | II. grudzień |
|                                                                   | DKU                   |                                                                                                   | Liczba               | 22.            | 0 \$          | 23.    | 0 ‡            | 24. | 0 ‡               | 25  | . 0 ‡                         | 26.         | 0 ¢                                   | 27.  | 0 ‡          |
|                                                                   | ACE R(                |                                                                                                   | Zaliczki             | 28.            | 0             | 29.    | 0              | 30. | 0                 | 31  | . 0                           | 32.         | 0                                     | 33.  | 0            |
|                                                                   | MIESI                 | 2. Zaliczki pobrane przez płatników                                                               | , o których          | 34.            | 0             | 35.    | 0              | 36  | . 0               | 37  | . C                           | 38.         | 0                                     | 39.  | 0            |
|                                                                   | SÓLNE                 | wymienionych w tych przepisach                                                                    | nodow                | 40.            | 0             | 41.    | 0              | 42  | 0                 | 43  | c                             | 44.         | 0                                     | 45.  | 0            |
|                                                                   | CZEC                  | 3. Zaliczki pobrane przez płatników                                                               | , o których          | 46.            | 0             | 47.    | 0              | 48  | 0                 | 49  | . c                           | 50.         | 0                                     | 51.  | 0            |
|                                                                   | A POSZ                | mowa w art. 41 od świadczeń z ty<br>działalności określonej w art. 13 pk<br>oraz art. 18. ustawow | tuku<br>t 2 i 4-9    | 52.            | 0             | 53.    | 0              | 54  | . 0               | 55  | . C                           | 56.         | 0                                     | 57.  | 0            |
|                                                                   | Z YWC                 | 4 Zaliczki na podatek pobrane od is                                                               | navch                | 58.            | 0             | 59.    | 0              | 60  | 0                 | 61  | . c                           | 62.         | 0                                     | 63.  | 0            |
|                                                                   | CHODO                 | należności, w tym wynikajacych z<br>aktywizacyjnej.                                               | umowy                | 64.            | 0             | 65.    | 0              | 66  | . 0               | 67  |                               | 68.         | 0                                     | 69.  | 0            |
|                                                                   | EK DO                 | 5. Suma pobranych zaliczek wyka                                                                   | zanych w             | 70.            | 137           | 71.    |                | 72  | 0                 | 73  | . C                           | 74.         |                                       | 75,  | 0            |
|                                                                   | ODAT                  | wierszach 1-4                                                                                     |                      | 76.            | 0             | 77.    |                | 78  |                   | 79  |                               | 80.         |                                       | 81.  |              |
|                                                                   | NAF                   | 6. Zaliczki na podatek, których pob                                                               | ór został            | 82.            | 0             | 83.    | 0              | 84  | 0                 | 85  | . C                           | 86.         | 0                                     | 87.  | 0            |
|                                                                   | ICZEK                 | ograniczony na podstawie art. 32 u<br>ustawy                                                      | st. 2                | 88.            | 0             | 89.    | 0              | 90  | . 0               | 91  | . c                           | 92.         | 0                                     | 93.  | 0            |
|                                                                   | H ZAI                 | 7. Zaliczki które przypadały do pob                                                               | rania w              | 94.            | 0             | 95.    | 0              | 96  | 0                 | 97  | . c                           | 98 .        | 0                                     | 99.  | 0            |
|                                                                   | ALEŽNÝC               | związku z ograniczeniem poboru za<br>poprzednich mieslącach na podstav<br>ust. 2 ustawy           | vie art. 32          | 100.           | 0             | 101.   | 0              | 102 | . 0               | 103 | . 0                           | 104         | . 0                                   | 105. | 0            |
|                                                                   | WYKAZ N               | 8. Dodatkowo pobrany podatek wy<br>rozliczenia za rok ubiegły                                     | nikający z           | 106.           | 0 107.        |        | 0 108.         | 0   | 109. 0            |     |                               |             |                                       |      |              |
|                                                                   | U                     | 9. Pobrany podatek, przekazany do                                                                 | PFRON                | 110.           | 0             | 111.   | 0              | 112 | 0                 | 113 | . 0                           | 114         | . 0                                   | 115. | 0            |
|                                                                   |                       | oraz zakładowy fundusz rehabilitacj<br>niepełnosprawnych albo zakładowy<br>aktywności             | ii osób<br>/ fundusz | 116.           | 0             | 117.   | 0              | 118 | 0                 | 119 | 0                             | 120         | . 0                                   | 121. | 0            |
|                                                                   |                       | 10. Pobrany podatek do przekazani                                                                 | a do urzędu          | 122.           | 137           | 123,   |                | 124 | 0                 | 125 |                               | 126         |                                       | 127. | 0            |
|                                                                   |                       | skarbowego za poszczególne mies<br>podatkowego                                                    | iące roku            | 128.           | 0             | 129,   |                | 130 |                   | 131 |                               | 132         |                                       | 133. |              |
|                                                                   |                       | 11. Wynagrodzenie z tytułu termino                                                                | wego                 | 134.           | 0             | 135.   | 0              | 136 | 0                 | 137 | . 0                           | 138         | 0                                     | 139. | 0            |

### Podsumowanie listy płac - raport wykorzystania

Podsumowanie list płac - w układzie rocznym / miesięcznym / osoby rodzaju naliczeń itp.

| Oceba/acasia          |          | ZUS - naliczenie |          | Fundus   | ze      | 70.0         |              |                 |          |
|-----------------------|----------|------------------|----------|----------|---------|--------------|--------------|-----------------|----------|
| Osoba/pensja          | Podstawy | Skł. ubezp.      | /płatnik | Podstawy | Składki | 205 - Surriy | PI           | T - opodatkowar | ie       |
| Brutto                | ER       | EF               | EP       | FP       | FP      | Ubezpiecz.   | BRUTTO       | DOCHÓD          | KUP      |
| w tym. skł. pieniężne | C        | RF               | RP       | FGŚP     | FGŚP    | Płatnik      | FUS ODLICZAN | PODSTAWA        | ULGA     |
|                       | W        | W                | СН       | FEP      | FEP     | SUMA FUS     | PODATEK PRZE | PODATEK         | ZDR POTR |
|                       | Z        | Składka zdr      | owotna   |          |         | ZUS          |              | PIT             |          |
| 2 385,31              | 1 906,67 | 186,09           | 186,09   | 1 906,67 | 46,71   | 261,40       | 2 385,31     | 2 135,31        | 250,00   |
| 2 385,31              | 1 906,67 | 123,93           | 28,60    | 1 906,67 | 1,91    | 322,79       | 261,40       | 1 874,00        | 43,76    |
|                       | 1 906,67 | 12,77            | 46,71    | 0,00     | 0,00    | 584,19       | 318,58       | 274,82          | 164,60   |
|                       | 2 123,91 |                  | 191,15   |          |         | 823,96       |              |                 | 110,00   |
| 1 300,00              | 1 300,00 | 126,88           | 126,88   | 0,00     | 0,00    | 178,23       | 0,00         | 0,00            | 0,00     |
| 1 300,00              | 1 300,00 | 84,50            | 19,50    | 1 300,00 | 1,30    | 220,09       | 0,00         | 0,00            | 0,00     |
|                       | 1 300,00 | 8,71             | 31,85    | 0,00     | 0,00    | 398,32       | 0,00         | 0,00            | 0,00     |
|                       | 1 121,77 |                  | 95,98    |          |         | 495,60       |              |                 | 0,00     |
| 650,00                | 650,00   | 63,44            | 63,44    | 0,00     | 0,00    | 89,12        | 650,00       | 400,00          | 250,00   |
| 650,00                | 650,00   | 42,25            | 9,75     | 650,00   | 0,65    | 110,05       | 89,12        | 311,00          | 43,76    |
|                       | 650,00   | 4,36             | 15,93    | 0,00     | 0,00    | 199,17       | 52,87        | 9,11            | 9,11     |
|                       | 560,88   |                  | 9,11     |          |         | 208,93       |              |                 | 0,00     |
| 2 600,00              | 2 600,00 | 253,76           | 253,76   | 2 600,00 | 63,70   | 356,46       | 0,00         | 0,00            | 0,00     |
| 2 600,00              | 2 600,00 | 169,00           | 39,00    | 2 600,00 | 2,60    | 440,18       | 0,00         | 0,00            | 0,00     |
|                       | 2 600,00 | 17,42            | 63,70    | 0,00     | 0,00    | 796,64       | 0,00         | 0,00            | 0,00     |
|                       | 2 243,54 |                  | 201,92   |          |         | 1 064,86     |              |                 | 0,00     |
| 31 990,96             | 31153,34 | 3 040,57         | 3 040,57 | 20753,34 | 508,45  | 4271,13      | 26790,96     | 23290,96        | 3 500,00 |
| 31990,96              | 31153,34 | 2 024,96         | 467,30   | 27253,34 | 27,26   | 5274,27      | 3558,21      | 19737,00        | 612,64   |
|                       | 31153,34 | 208,74           | 763,26   | 0,00     | 0,00    | 9545,40      | 3 355,29     | 2742,65         | 1 731,80 |
|                       | 27719,83 |                  | 2 401,40 |          |         | 12482,51     |              |                 | 1 010,00 |

| Program Na skróty                        | KIP - Składniki w                  | ynagrodzeń                                                                                                    |        |
|------------------------------------------|------------------------------------|----------------------------------------------------------------------------------------------------|--------|
| Dodaj Popraw Usuń<br>Składniki - edycj   | Raport<br>wykorzystania            | Raport wykorzystania składnika(ów) przez pracownika – Ustawienia Składnik Pracownik                                                                                            | -      |
| Place DEMO <f4> «</f4>                   |                                    | Pozostaw puste pole, aby wyświetlić wszystkie składniki lub pracowników.                                                                                                    |        |
| 衬 Wynagrodzenia                          | Szukaj                             | Pokaż dane dla 💿 Aktywny rok 💿 Wszystkie lata                                                                                                    |        |
| ∑ Sumy zbiorcze list płac                |                                    | Dedeled depush                                                                                                    |        |
| A Pracownicy<br>Potrącenia               | *<br>> Wynagrod<br>Urlop wype      | Szukaj Szukaj Wyczyść                                                                                                    |        |
| Karty Wynagrodzeń Karty Zasiłkowe PIT-4R | Wynagrod<br>Wynagrod<br>Urlop bezp | Nazwa składnika 🔺 Identyfikator 🔺 Rok 🔨 Miesiąc 🔺                                                                                                    |        |
| PIT-8AR                                  | Urlop wycł                         | * Kwota                                                                                                    |        |
| A PIT-8C                                 | Urlop wycł                         | > @ Nazwa składnika : Ekwiwalent za urlop                                                                                                    |        |
| 4) PIT-11                                | Okres usp                          | ® Nazwa składnika : Podstawa wymiaru składek na ubezpieczenie społeczne dla Właściciela                                                                                        |        |
| X Składniki płac<br>X PIT- kody/działy   | Okres nieu<br>Zasiłek wy           | Nazwa składnika : Podstawa wymiaru składek na ubezpieczenie zdrowotne dla Pracownika     Nazwa składnika : Urlop wychowawczy udzielony na podstawie art. 186 § 2 Kodeksu pracy |        |
| 👗 ZUS - Tytuly ubezpieczeń               | Zasiłek wy                         | <ul> <li>Mazwa skradnika : Unop wypoczynkowy (typ wrasny)</li> <li>B Nazwa skradnika : Wypoczynkowy (typ wrasny)</li> </ul>                                                    | u proc |
| 👗 ZUS - parametry naliczeń               | Wyrownan                           | ■ Nazwa składnika : Wynagrodzenie za czas niezuoriosci do pracy z powodu choroby, ninansowane ze srodkow B Nazwa składnika : Wynagrodzenie zasadnicze                          | v prac |
| 👗 KiP - Parametry naliczeń               | Zasiłek ma                         | ■ Nazwa składnika : Zasilek chorobowy z ubezpieczenia chorobowego                                                                                                    |        |
| 🔟 ZUS - dane płatnika                    | Zasiłek opi                        |                                                                                                    |        |
| 💼 Jednostka - wydziały                   | Zasiłek cho<br>Zasiłek cho         | 38325                                                                                                    | 52,41  |
|                                          | Wyrównan<br>Wyrównan               | Drukuj widoczne                                                                                                    | mij    |

### JUŻ WKRÓTCE KOLEJNE ELEMENTY PROGRAMU

w tym: UMOWY GENERATOR RAPORTÓW PRZELEWY

I WIELE INNYCH

Więcej informacji znajdziesz w pełnej instrukcji programu oraz na stronie OGNIK.COM.PL